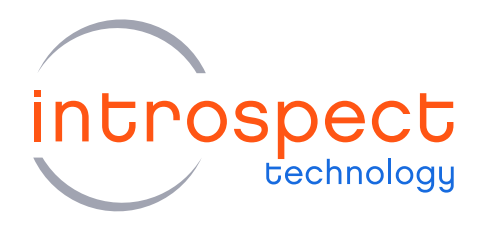

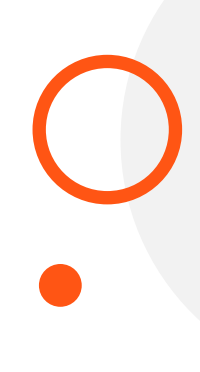

## USER GUIDE

# SV2C In-Field Calibration

## Standard Operating Procedures

## SV2C Personalized SerDes Tester

## **C** SERIES

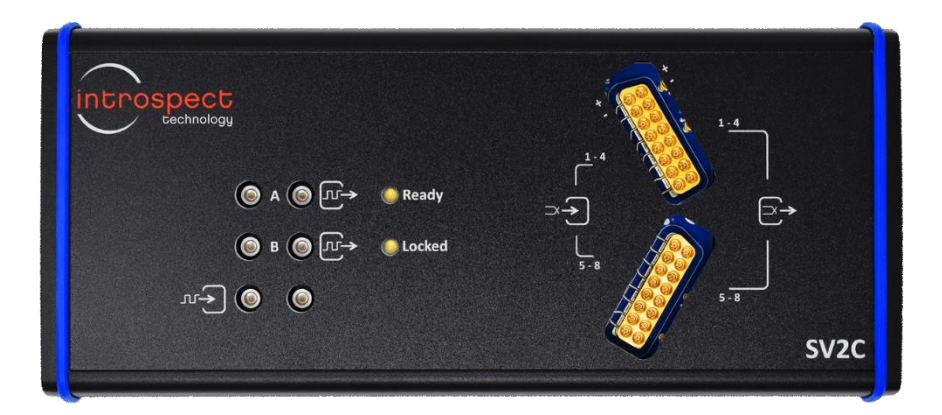

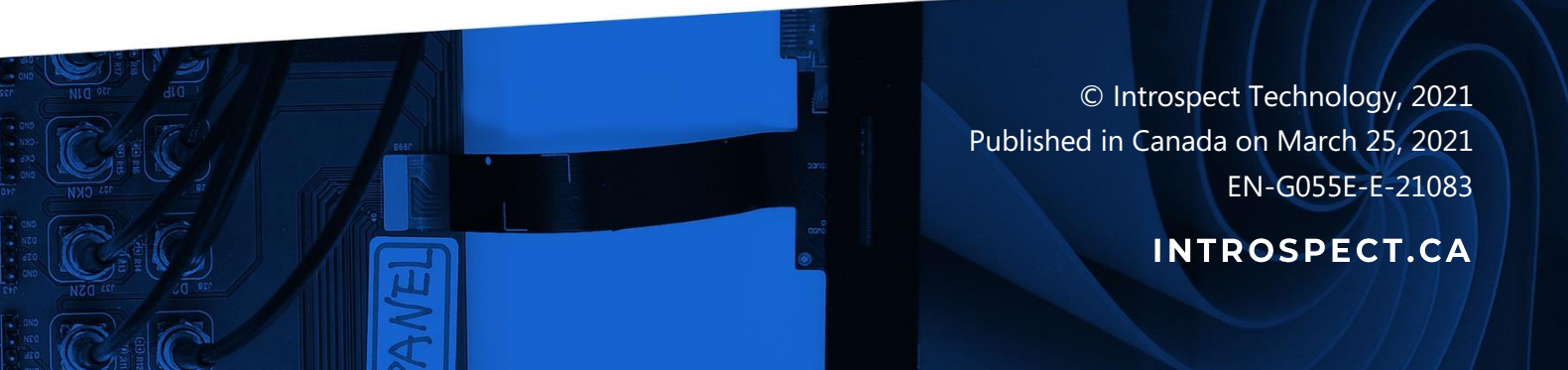

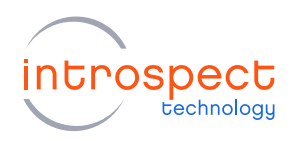

## Table of Contents

| Introduction                                            | 3  |
|---------------------------------------------------------|----|
| Overview                                                |    |
| Hardware Requirements                                   | 4  |
| Firmware / Software / Test Folder Requirements          | 5  |
| Calibration / Validation Use Cases                      | 6  |
| Step-By-Step Calibration Procedures                     | 8  |
| RX Threshold Voltage Calibration / Validation           | 8  |
| RX Common Mode Voltage Calibration                      |    |
| RX Equalization (CTLE) Calibration                      |    |
| Internal Frequency Validation                           | 43 |
| Recapitulation of Calibration and Validation Procedures |    |
|                                                         |    |

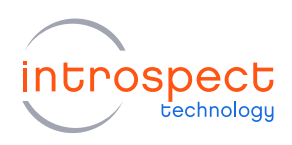

## Introduction

## OVERVIEW

This document provides the full set of instructions for performing in-field calibrations of an SV2C Personalized SerDes Tester within a customer production environment. There are four types of calibrations and validations which may be performed, as listed below:

- 1. SV2C RX Threshold Voltage Calibration
- 2. SV2C RX Common Mode Voltage Calibration
- 3. SV2C RX Equalization (CTLE) Calibration
- 4. SV2C Internal Frequency Validation

There are currently three different SV2C firmware releases for use with the calibrations listed above. This document will specify the required combinations of firmware / software / test procedures for each type of in-field calibration.

There are specific use-cases for each of the above calibrations and validations. For example, a particular calibration may be required when the SV2C is being upgraded to a more recent firmware version or may be required when the SV2C is reverted to a previous firmware version. This document will provide the full use-case requirements for each type of calibration and validation.

The main body of this document will provide full, step-by-step instructions for executing each type of infield calibration.

Note: to improve the ease of reading in this document, the following three abbreviations for will frequently be used to designate the three versions of firmware:

FWIESPSV2C03A009 will be abbreviated as "FW09" FWIESPSV2C03A011 will be abbreviated to "FW11" FWIESPSV2C03A016 will be abbreviated to "FW16"

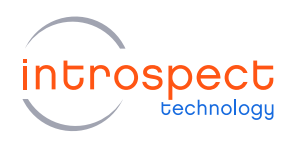

### HARDWARE REQUIREMENTS

- (QTY = 1) SV2C Personalized SerDes Tester
- (QTY = 1) 12 V power supply units (manufacturer part number CUI SDI65-12-UDC-P5)
- (QTY = 2) MXP to SMA cable assemblies (manufacturer part number: Huber and Suhner MF53/2x8A\_21MXP/21SMA/152).
- (QTY = 16) SMA 50 ohm terminator (example part number Mini-Circuits ANNE-50+)
- (QTY = 16) SMA DC block (example part number Mini-Circuits BLK-18-S+)
- (QTY = 16) SMA adapters, male pin to male pin (example part number Amphenol RF 132168)
- (QTY = 1) USB2 cable for connection between SV2C and a PC
- (QTY = 1) Personal computer, with Windows 7, 8, or 10 installed.

There are two TX to RX loopback configurations used for the procedures in this document: (a) fully differential configuration and (b) single-ended configuration. Connection diagrams for each are shown below in Figure 1. Refer to example part numbers given above.

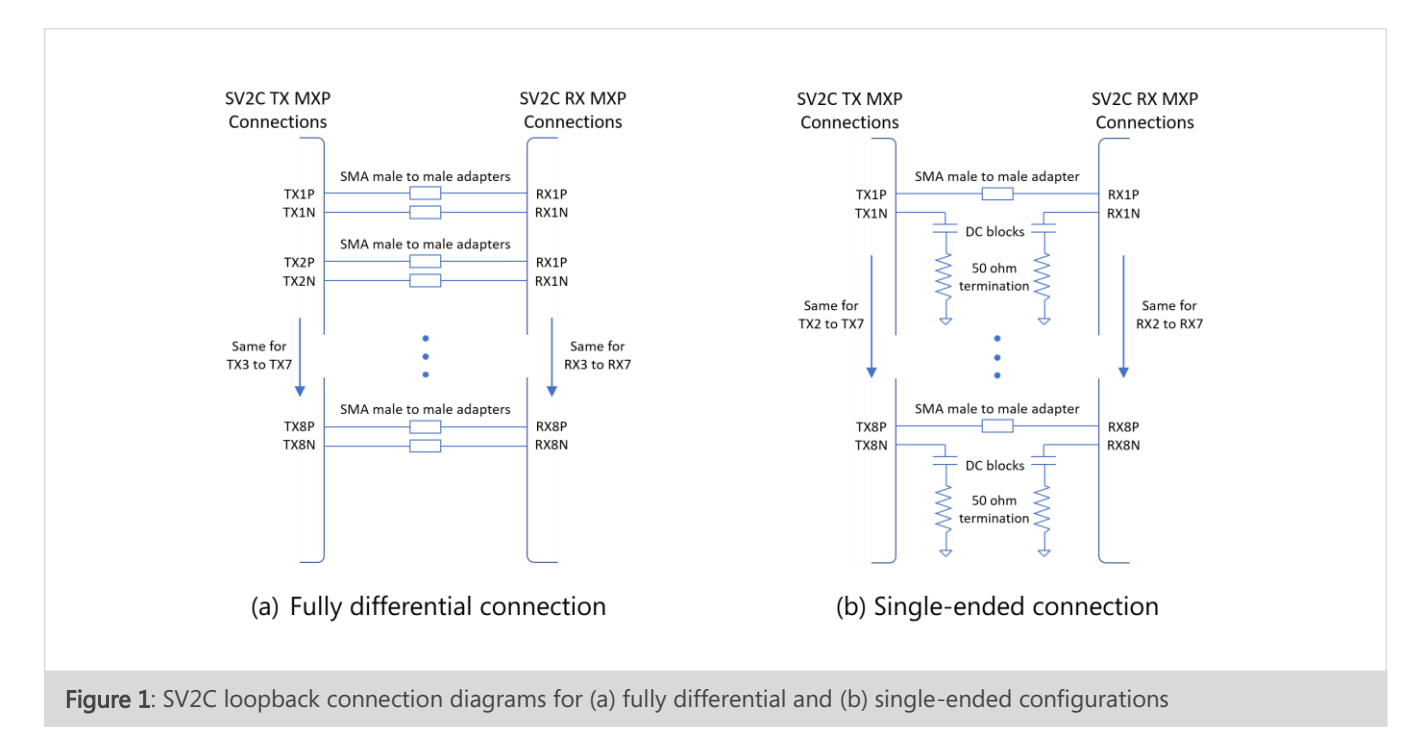

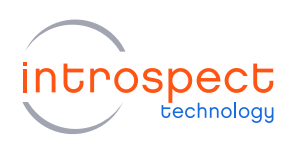

## FIRMWARE / SOFTWARE / TEST FOLDER REQUIREMENTS

There are currently four production calibration and/or validations which may be performed in the field. The required pairing of firmware, software, and test procedure folder combinations for each calibration type are provided below in Table 1 to Table 4.

#### TABLE 1: RX THREHSOLD VOLTAGE CALIBRATION

| FIRMWARE RELEASE | SOFWARE RELEASE | TEST PROCEDURE FOLDER |
|------------------|-----------------|-----------------------|
| FWIESPSV2C03A016 | IESP 21.1.0     | rxThresholdCal_FW16   |
| FWIESPSV2C03A011 | IESP 3.6.83     | rxThresholdCal_FW09   |
| FWIESPSV2C03A009 | IESP 3.6.74     | rxThresholdCal_FW09   |

#### TABLE 2: RX COMMON MODE VOLTAGE CALIBRATION

| FIRMWARE         | SOFWARE     | TEST PROCEDURE FOLDER                              |
|------------------|-------------|----------------------------------------------------|
|                  | REEEASE     |                                                    |
| FWIESPSV2C03A016 | IESP 21.1.0 | SV2RxCommonModeCalibration_HiSilicon_21p1p0        |
| FWIESPSV2C03A011 | IESP 3.6.83 | SV2RxCommonModeCalibration_HiSilicon3p6p74_3p6p83  |
| FWIESPSV2C03A009 | IESP 3.6.74 | SV2RxCommonModeCalibration_HiSilicon_3p6p74_3p6p83 |

## TABLE 3: RX EQUALIZATION (CTLE) CALIBRATION

| FIRMWARE RELEASE | SOFWARE RELEASE | TEST PROCEDURE FOLDER                  |
|------------------|-----------------|----------------------------------------|
| FWIESPSV2C03A016 | IESP 21.1.0     | HiSiliconCTLECalibration_21p1p0        |
| FWIESPSV2C03A011 | IESP 3.6.83     | HiSiliconCTLECalibration_3p6p74_3p6p83 |
| FWIESPSV2C03A009 | IESP 3.6.74     | HiSiliconCTLECalibration_3p6p74_3p6p83 |

#### TABLE 4: INTERNAL FREQUENCY VALIDATION

| FIRMWARE RELEASE | SOFWARE RELEASE | CORRESPONDING TEST SCRIPT               |
|------------------|-----------------|-----------------------------------------|
| FWIESPSV2C03A016 | IESP 21.1.0     | Test_20201217-Python-freqMeasurement.py |
| FWIESPSV2C03A011 | IESP 3.6.83     | Not supported                           |
| FWIESPSV2C03A009 | IESP 3.6.74     | Not supported                           |

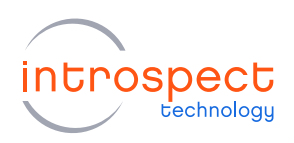

## CALIBRATION / VALIDATION USE CASES

There are currently four in-field calibration and validations which may be performed. The use cases for each are described below.

## 1. RX THRESHOLD VOLTAGE CALIBRATION / VALIDATION

The RX threshold voltage calibration and validation procedures in this test folder need to be performed on an SV2C in the following cases:

- Each time the firmware is upgraded between FW09/FW11 and FW16
- Each time the firmware is reverted from FW16 to FW09/FW11

Note that this procedure does not need to be performed when switching between FW09 and FW11.

The RX threshold voltage calibration and validation procedures must be performed in either of "Differential" or "Single-ended" mode. For example, if the SV2C is being calibrated for the "Differential" test case, then the user must execute the following test procedures:

- 1. rxThresholdCal\_SV2,
- 2. sv2ProgramFlash, and
- 3. rxThresholdVal\_SV2

and if the SV2C is being calibrated for the "Single-ended" test case, then the user must execute the following test procedures:

- 1. rxThresholdCal\_SV2\_singleEnded,
- 2. sv2ProgramFlash, and
- 3. rxThresholdVal\_SV2\_singleEnded

The differential calibration is not valid for single-ended operation, nor is the single-ended calibration valid for differential operation. Therefore, the calibration and validation procedures in this test folder need to be performed on an SV2C in the following cases:

- Each time SV2C operation is switched from differential to single-ended usage
- Each time SV2C operation is switched from single-ended to differential usage

Step-by-step procedures for performing RX threshold calibrations are found starting on page 8 of this document.

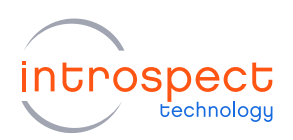

#### 2. RX COMMON MODE VOLTAGE CALIBRATION

First, note that the common mode voltage calibration is only required if the SV2C is used for singleended operation. For differential operation, the default common mode voltage value of "15" should always be used.

The common mode voltage calibration procedure needs to be performed on an SV2C in the following cases:

- Each time the firmware is upgraded between FW09/FW11 and FW16
- Each time the firmware is reverted from FW16 to FW09/FW11

Note that the common mode voltage calibration needs to be performed at least once per product development cycle (ie, when the SV2C is configured to operate with a new type of DUT device). This will ensure the optimal setting of the SV2C common mode level for the new DUT.

Step-by-step procedures for performing RX common mode voltage calibrations are found starting on page 29 of this document.

#### 3. RX EQUALIZATION (CTLE) CALIBRATION

The RX Equalization calibration procedure must be to be performed each time the SV2C module is powered up. This calibration may be performed for either the differential or single-ended test case.

Step-by-step procedures for performing RX common mode voltage calibrations are found starting on page 34 of this document.

#### 4. INTERNAL FREQUENCY VALIDATION

The internal frequency validation check needs to be performed periodically. Introspect recommends that this validation be performed at the start of each new wafer under test. This internal frequency validation can only be performed when using FW16.

Step-by-step procedures for performing RX common mode voltage calibrations are found starting on page 43 of this document.

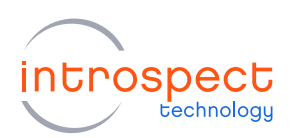

## Step-By-Step Calibration Procedures

## **RX THRESHOLD VOLTAGE CALIBRATION / VALIDATION**

This section of the document will provide the procedures the following four cases of RX threshold voltage calibration:

Case 1: Differential RX threshold calibration, firmware = FW16

Case 2: Single-ended RX threshold calibration, firmware = FW16

Case 3: Differential RX threshold calibration, firmware = FW09 or FW11

Case 4: Single-ended RX threshold calibration, firmware = FW09 or FW11

Please refer to Table 1 for the valid firmware / software / test procedure folder combinations for this calibration and refer to the step-by-step procedures below.

## CASE 1: PROCEDURES FOR DIFFERENTIAL THRESHOLD CALIBRATION WITH FWIESPSV2C03A016

1. Ensure that you are using the firmware / software / test procedure folder combination:

Firmware = FW16 Software = IESP 21.1.0 Test Folder = rxThresholdCal\_FW16

2. Load the default RX threshold calibration file. To do this, from the GUI version listed above, open the test procedure "Sv2ProgramFlash". Under "calOptions" change the following settings to enter the module serial number (printed on the back of the module) and point the test procedure to the default calibration text files provided by Introspect Technology:

calOption.serialNumber = <module serial number> calOption.rxThreshFilePath = C:\ **<your full path here>** \defaultSv2ThresholdData\_32G.txt calOption.jitterFilePath = C:\ **<your full path here>** \SV2C03\_jitterData.txt

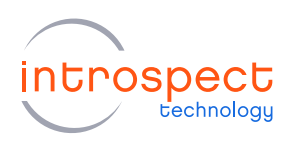

| File Edit IESP/SV2C_8C32G Wi                                                                                                    | zards ControlPanels Too                                                        | ls Results Help        |                                                                                                    |                                                           |        |
|----------------------------------------------------------------------------------------------------|--------------------------------------------------------------------------------|------------------------|----------------------------------------------------------------------------------------------------|-----------------------------------------------------------|--------|
| Params                                                                                                    | Log *                                                                          | F                      | lesults                                                                                                    |                                                           |        |
| Components                                                                                                    |                                                                                | calOptions prop        | erties (class: DataRecord                                                                                                  | i)                                                        |        |
| calCptions<br>globalCockConfig<br>efclockaConfig<br>wrtePbatGoTabah<br>wrtePbatGoTaBah<br>wrteFkacGDData<br>wrteFkCalData<br>wrteFkCThreehCalData | rxLinChannels<br>serialNumber<br>rx.ThreshiFlePdh<br>jitterFilePath<br>methods |                        | [1, 2, 3, 4, 5, 6, 7, 8]<br><svzc num<br="" serial="">C:\xyour path&gt;\d<br/>C:\xyour path&gt;\d<br/>[_customInit]</svzc> | ber><br>lefaultSv2ThresholdData_3<br>V2C03_jitterData.txt | 2G.txt |
|                                                                                                    |                                                                                |                        |                                                                                                    |                                                           |        |
| Add Remove Config                                                                                                    | serialNumber                                                                   |                        |                                                                                                    |                                                           |        |
| Add Remove Config<br>Test Procedure write/DataToRiash write<br>1 # / EXPECTED FIRMWARE F                                                          | serial Number<br>HeaderCalData writeJitterCalDa<br>WIESPSV2C03A016             | ta writeFixThreshCalD/ | ata                                                                                                    |                                                           |        |

- 3. Press "Run" from the GUI and wait for the test procedure to finish.
- 4. Very important: when the test procedure has completed, power cycle the SV2C module.
- 5. **Start the RX threshold calibration.** To do this, configure the MXP cables so that all TX signals are looped back to RX signals using the differential configuration (see Figure 1(a) on page 4 for connection details).
- 6. Open the test procedure "rxThreshold**Cal\_**SV2". Under "calOptions" change the following settings to enter the module serial number (printed on the back of the module).

calOption.serialNumber = < module serial number>

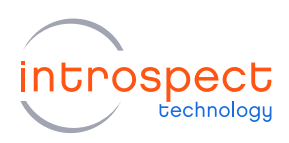

| 🔯 Intr                                                                                                    | ospect                                                                                                    | ESP (v 21.1.0p) - rxTh                                                                                                    | resholdCa                                                                       | I_SV2 (SV2C_8C32G                                                                                              | i)                         |                                        |               |                                                                                                    | -                                                                                          | - 0                                          | ×               |
|----------------------------------------------------------------------------------------------------|----------------------------------------------------------------------------------------------------|----------------------------------------------------------------------------------------------------|---------------------------------------------------------------------------------|----------------------------------------------------------------------------------------------------|----------------------------|----------------------------------------|---------------|----------------------------------------------------------------------------------------------------|--------------------------------------------------------------------------------------------|----------------------------------------------|-----------------|
| File                                                                                                    | Edit                                                                                                    | IESP/SV2C_8C32G                                                                                                    | Wizards                                                                         | ControlPanels                                                                                                  | Tools                      | Results                                | Help          |                                                                                                    |                                                                                            |                                              |                 |
|                                                                                                    |                                                                                                    | Params                                                                                                    |                                                                                 | Log *                                                                                                    |                            |                                        | Res           | ults                                                                                                    |                                                                                            |                                              |                 |
|                                                                                                    |                                                                                                    | Components                                                                                                    |                                                                                 |                                                                                                    |                            | calOpti                                | ons propertie | es (class: DataRe                                                                                                    | cord)                                                                                      |                                              |                 |
| calOpti<br>comput<br>genera<br>globalC<br>pattern<br>plotCre<br>plotCre<br>plotCre<br>plotCre<br>refCloc<br>rxChan<br>txChan | teMean<br>tePlots<br>asureme<br>ClockCo<br>Sync1<br>ator1<br>ator2<br>ator3<br>atorBas<br>ksConfi<br>nelList1<br>nelList1 | write A<br>write T<br>Intis At Amplitude<br>infig<br>ic 1<br>g                                                                                                    | verag<br>ransfe                                                                 | moduleName<br>dataRate<br>targetLevels<br>saveEyeScans<br>initialPolynomialEstii<br>commonModeLevel<br>methods | mate<br>Is                 |                                        |               | <sv2c serial<br="">26000.0<br/>[150.0, 200.0, 29<br/>False<br/>[3.4688e-12, -8.6<br/>[0, 1, 2, 3, 4, 5, 6<br/>[_customInit]</sv2c> | number><br>50.0, 300.0, 350.0, 400<br>3346e-11, -2.9656e-06,<br>5, 7, 8, 9, 10, 11, 12, 1; | .0, 500.0, 600<br>.4,6669e-05,<br>3, 14, 15] | 0.0]<br>1.6827, |
| < Ad                                                                                                    | d [                                                                                                    | Remove Confi                                                                                                    | > m                                                                             | oduleName                                                                                                    |                            |                                        |               |                                                                                                    | -                                                                                          |                                              |                 |
| 1                                                                                                    | <pre>''ocedu from SvtBe iesp avera form iesp. iesp. iesp.</pre>                                                           | re computeMean ge<br>dftm.comm.comm<br>rrtScan.autoCre<br>= IESP.getInst<br>geVoltageDict<br>'actor = iesp.g<br>setLimitMinimu<br>setLimitMaximu<br>setLimitStep(' | neratePlots<br>AUtils i<br>atePrev<br>ance()<br>= dict<br>m('rxCompa<br>rxCompa | <pre>getMeasurements/F Import * riews = True () Factor() omparatorThre aratorThresho</pre>                     | shold'<br>shold'<br>ld', l | e writeAve<br>, -203.<br>, 203.2<br>6) | 2)            | es writeTransfer                                                                                                    | Functions                                                                                  |                                              | ~               |
| 0                                                                                                    |                                                                                                    |                                                                                                    |                                                                                 |                                                                                                    |                            | Run                                    |               |                                                                                                    |                                                                                            |                                              |                 |

- 7. Press "Run" from the GUI. Ensure that the software connects and proceeds without error before leaving it to execute. Test completion takes approximately 20 minutes.
- 8. When the test procedure is complete it is important to rename results folder from the automatically generated name to the SV2C serial number. The completed test procedure will appear as shown in the figure below.

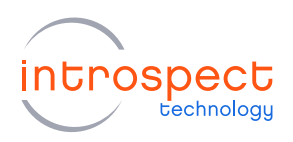

| 🔯 Int | rospect | ESP (v 21.1.0p) - rxTh | resholdCal_ | SV2 (SV2C_8C32G    | i)        |         |            |                    |    | -            |       | × |
|-------|---------|------------------------|-------------|--------------------|-----------|---------|------------|--------------------|----|--------------|-------|---|
| File  | Edit    | IESP/SV2C_8C32G        | Wizards     | ControlPanels      | Tools     | Results | Help       |                    |    |              |       |   |
|       |         | Params                 |             | Log                |           |         | Results    |                    |    |              |       |   |
|       |         | Defete Result          |             | Notes<br>SV2C20010 | usPolyFit | Average | fotageMeas | calCoefficients_SV | 20 | DataRateTree | dPlot |   |
| 0     |         |                        |             |                    |           | Run     |            |                    |    |              |       |   |

9. Load the RX threshold calibration data onto the SV2C. To do this, reopen the test procedure "Sv2ProgramFlash". Under "calOptions" change the following settings to enter the module serial number (printed on the back of the module) and point the test procedure to the default calibration text files provided by Introspect Technology:

```
calOption.serialNumber = <module serial number>
calOption.rxThreshFilePath = C:\ <your full path here> \rxPerPhaseCal_SV2\Results\ [serial
number] calCoefficients_[serial number]\calCoefficients_[serial number].txt
calOption.jitterFilePath = C:\ <your full path here> \SV2C03_jitterData.txt
```

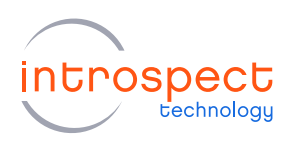

| Eile                                                     | rospect<br>Edit                                                          | ESP (v 21.1.0p) - Sv2P<br>IESP/SV2C 8C32G                                                    | rogramFla:<br>Wizards                              | sh (SV2C_8C32G)<br>ControlPanels                                           | Tools   | Results    | Help          |                                                                                                    | -                              |                      | ×      |
|----------------------------------------------------------|--------------------------------------------------------------------------|----------------------------------------------------------------------------------------------|----------------------------------------------------|----------------------------------------------------------------------------|---------|------------|---------------|----------------------------------------------------------------------------------------------------|--------------------------------|----------------------|--------|
|                                                          |                                                                          | Params                                                                                       |                                                    | Log *                                                                      |         |            | Resu          | ults                                                                                                    |                                |                      |        |
|                                                          |                                                                          | Components                                                                                   |                                                    |                                                                            |         | calOpti    | ons propertie | es (class: DataRecord)                                                                                                    |                                |                      |        |
| calOpt<br>global<br>refOoc<br>writeD<br>writeH<br>writeR | ions<br>ClockCo<br>xksConfi<br>ataToFla<br>eaderCa<br>terCaID<br>xThresh | nfig<br>g<br>such<br>DData<br>sta<br>CalData                                                 |                                                    | xLinChannels<br>serialNumber<br>wThreahTilePath<br>jtterFiePath<br>methods |         |            |               | [1.2.3.4.5.6.7.8]<br><sv2c number="" serial=""><br/><c: <pre="">csubt&gt;vxPerPh<br/>C:\spour path&gt;\SV2C03_<br/>[_custominit]</c:></sv2c> | aseCal_SV2\\<br>jitterData.txt | Results <sup>\</sup> | v (ser |
| Ad                                                       | ld                                                                       | Remove Confid                                                                                | rx1                                                | hreshFilePath                                                              |         |            |               |                                                                                                    |                                |                      |        |
| Test F<br>1<br>2<br>3<br>4<br>5                          | Procedu<br>#! EX<br>iesp<br>impor<br>impor                               | re writeDataToFlash<br>IFECTED FIRMWAR<br>= getIespInsta<br>t dftm.comm.co<br>t dftm.util as | wmteHeade<br>E FWIES<br>nce()<br>mmUtils<br>dftUti | CalData writeJitter<br>PSV2C03A016<br>as dftComm<br>1                      | CalData | writeRxThr | eshCalData    |                                                                                                    |                                |                      | < >    |
| $\sim$                                                   |                                                                          |                                                                                              |                                                    |                                                                            |         | Pue        |               |                                                                                                    |                                |                      |        |

- 10. Press "Run" from the GUI and wait for the test procedure to finish.
- 11. Very important: when the test procedure has completed, power cycle the SV2C module, and close the GUI before proceeding.
- 12. **Start the RX threshold validation.** To do this, reopen the GUI and open the test procedure "rxThreshold**Val\_**SV2". Under "calOptions" change the following settings to enter the module serial number (printed on the back of the module)

calOption.serialNumber = <module serial number>

This is as shown in the figure on the following page.

13. Press "Run" from the GUI. The test completion takes approximately 2 minutes.

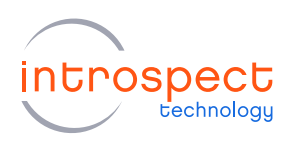

| Eile Edit IESP/SV2C 8C32G                                                                                                    | esholdVal_SV2 (SV2C_8C32G)                                                                                                    | - 	 ×                                                                                                    |
|----------------------------------------------------------------------------------------------------|----------------------------------------------------------------------------------------------------|----------------------------------------------------------------------------------------------------|
| Params                                                                                                    | lon*                                                                                                    | Results                                                                                                    |
| Components                                                                                                    | calOptions pro                                                                                                    | poerties (class: DataRecord)                                                                                                    |
| calQuion<br>calQuion<br>ompdetMan<br>generateRisa<br>generateRisa<br>generateRisa<br>generateRisa<br>generateRisa<br>generateRisa<br>ploCeator2<br>ploCeator2<br>ploCeator3<br>ploCeator3<br>ploC | moduleName<br>dataRates<br>targetLevels<br>aaveEyeScans<br>initalPohomailEtitate<br>commonModeLevels<br>methods                | SV2C20010001         [25000.0]           [1500, 200, 250.0, 300.0, 350.0, 400.0, 500.0, 520.0]         False           [3.4638-12, 2.86346e-11, -2.9656e-06, 4.6669e-05, 1.6827         [15]           [150]         [_exustomInst] |
|                                                                                                    | moduleName                                                                                                    |                                                                                                    |
|                                                                                                    | a                                                                                                    |                                                                                                    |
| Test Procedure                                                                                                    | Parts Dista ant Managements (M. Amerika da antika Amerika M                                                                    | ( h                                                                                                    |
| Test Procedure computeMean get<br>1 from dftm.comm.comm<br>2 SvtBertScan.autoCre<br>3 iesp = IESP.getInst<br>4 averageVoltageDict<br>5                                                                                                    | <pre>wentePiots getMeasurementsAtAmpltude wnteAverageV<br/>Utils import *<br/>atcPreviews = True<br/>ance()<br/>* dict()</pre> | lotages                                                                                                    |

14. When the validation is complete it is important that you rename results folder from the automatically generated name to the SV2C serial number. The completed test procedure is as shown in the figure below.

|      |        | cor (vennop) ivin | reshora rai_ |                    | ·         |         |                               |      |            |         |           |           |           |  |
|------|--------|-------------------|--------------|--------------------|-----------|---------|-------------------------------|------|------------|---------|-----------|-----------|-----------|--|
| ile  | Edit   | IESP/SV2C_8C32G   | Wizards      | ControlPanels      | Tools     | Results | Help                          |      |            |         |           |           |           |  |
|      |        | Params            |              | Log *              |           |         | Res                           | its  |            |         |           |           |           |  |
| 1202 | 001000 |                   |              | Average Tran       | sferFunc. | Deta R  | verage Transformed<br>200<br> | Data | Across Con | polyFit | le Levels | (at 26000 | Mbps), Ch |  |
|      |        | Delete Result     |              | Notes<br>SV2C20010 | 001       |         |                               |      |            |         |           |           |           |  |
|      |        |                   |              |                    |           |         |                               |      |            |         |           |           |           |  |

15. Verify that the transfer functions are linear (check under the "DataRate Trend Plot" icon) similar to the case shown above. This completes the SV2C RX threshold calibration and validation.

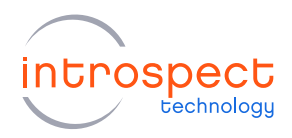

### CASE 2: PROCEDURES FOR SINGLE-ENDED THRESHOLD CALIBRATION WITH

#### FWIESPSV2C03A016

1. Ensure that you are using the firmware / software / test procedure folder combination:

Firmware = FW16 Software = IESP 21.1.0 Test Folder = rxThresholdCal\_FW16

2. Load the default RX threshold calibration file. To do this, from the GUI version listed above, open the test procedure "Sv2ProgramFlash". Under "calOptions" change the following settings to enter the module serial number (printed on the back of the module) and point the test procedure to the default calibration text files provided by Introspect Technology:

calOption.serialNumber = <module serial number> calOption.rxThreshFilePath = C:\ **<your full path here>** \defaultSv2ThresholdData\_32G.txt calOption.jitterFilePath = C:\ **<your full path here>** \SV2C03\_jitterData.txt

| 🚾 Int<br>File                                                    | rospect<br>Edit                                                                | ESP (v 21.1.0p) - Sv2P<br>IESP/SV2C_8C32G                                                                                                   | rogramFla<br>Wizards                                | sh (SV2C_8C32G)<br>ControlPanels                                                | Tools   | Results    | Help         |                                                                                                    |                                                | -                                        |              | ×     |
|------------------------------------------------------------------|--------------------------------------------------------------------------------|----------------------------------------------------------------------------------------------------|-----------------------------------------------------|---------------------------------------------------------------------------------|---------|------------|--------------|----------------------------------------------------------------------------------------------------|------------------------------------------------|------------------------------------------|--------------|-------|
|                                                                  |                                                                                | Params                                                                                                    |                                                     | Log *                                                                           |         |            | Res          | ults                                                                                                    |                                                |                                          |              |       |
|                                                                  |                                                                                | Components                                                                                                    |                                                     |                                                                                 |         | calOpti    | ons properti | es (class: DataRi                                                                                                 | ecord)                                         |                                          |              |       |
| calOpt<br>global<br>refClox<br>wrteD<br>wrteH<br>wrteJi<br>wrteR | tions<br>ClockCo<br>cksConfi<br>lata To Ri<br>leaderCa<br>tterCalD<br>x Thresh | nfig<br>9<br>9<br>9<br>9<br>9<br>1<br>0<br>8<br>4<br>9<br>9<br>9<br>9<br>9<br>9<br>9<br>9<br>9<br>9<br>9<br>9<br>9<br>9<br>9<br>9<br>9<br>9 |                                                     | rxLinChannels<br>serialNumber<br>nr.ThreahFilePath<br>jitterFilePath<br>methods |         |            |              | [1, 2, 3, 4, 5, 6,<br><sv2c serial<br="">C:\<your pat<br="">C:\<your pat<br="">[_customInit]</your></your></sv2c> | 7.8]<br>number><br>h>\defaultSv<br>h>\SV2C03_j | 2Th <del>resh</del> old<br>jitterData.tx | Data_32<br>t | G.txt |
| Ac                                                               | dd                                                                             | Remove Config                                                                                                    | ser                                                 | rial Number                                                                     |         |            |              |                                                                                                    |                                                |                                          |              |       |
| Test<br>1<br>2<br>3<br>4<br>5                                    | Procedu<br>#! E2<br>iesp<br>impor<br>impor                                     | <pre>wwteDataToHash<br/>PECTED FIRMWAR<br/>= getIespInsta<br/>t dftm.comm.co<br/>t dftm.util as</pre>                                       | writeHeade<br>E FWIES<br>nce()<br>mmUtils<br>dftUti | rCalData writeJitter<br>PSV2C03A016<br>as dftComm<br>1                          | CalData | writeRxThr | eshCalData   | 1                                                                                                    |                                                |                                          |              | ~ ~   |
| 5                                                                | impor                                                                          | t dftm.util as                                                                                                    | dftUti                                              | 1                                                                               |         | Run        |              |                                                                                                    |                                                |                                          |              | ~     |

- 3. Press "Run" from the GUI and wait for the test procedure to finish.
- 4. Very important: when the test procedure has completed, power cycle the SV2C module.

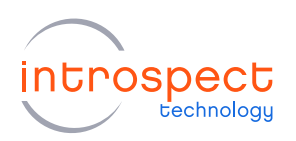

- 5. **Start the RX threshold calibration.** To do this, configure the MXP cables so that all TX signals are looped back to RX signals using the single-ended configuration (see Figure 1(b) on page 4 for connection details).
- 6. Open the test procedure "rxThreshold**Cal\_**SV2**\_singleEnded**". Under "calOptions" change the following settings to enter the module serial number (printed on the back of the module).

calOption.serialNumber = <module serial number>

| 🔯 Introspect ESP (v 21.1.0p) - rxThr                                                                                                    | esholdCal_                                 | SV2_singleEnded                                                                                             | (SV2C_80    | 32G)       |                |                                                                                                    |                                        | -           |              |          | ×      |
|----------------------------------------------------------------------------------------------------|--------------------------------------------|----------------------------------------------------------------------------------------------------|-------------|------------|----------------|----------------------------------------------------------------------------------------------------|----------------------------------------|-------------|--------------|----------|--------|
| File Edit IESP/SV2C_8C32G                                                                                                    | Wizards                                    | ControlPanels                                                                                               | Tools       | Results    | Help           |                                                                                                    |                                        |             |              |          |        |
| Params                                                                                                    |                                            | Log                                                                                                    |             |            | Resul          | lts                                                                                                    |                                        |             |              |          |        |
| Components                                                                                                    |                                            |                                                                                                    |             | calOpti    | ons propertie: | s (class: DataRec                                                                                                    | ord)                                   |             |              |          |        |
| caloptions<br>compute/Nean<br>generate/Nois<br>generate/Nois<br>patternsync1<br>plotCreator1<br>plotCreator2<br>plotCreator2<br>plotCreator3<br>ncCharneLiut1<br>bcCharneLiut1<br>bcCharneLiut1<br>wrte/werage/votages<br>wrte TransferFunctions |                                            | noduleName<br>JataFiate<br>argetLevels<br>saveEyeScans<br>intialPolymomialEsti<br>commonModeLeve<br>methods | mate<br>Is  |            |                | <sv2c nv<br="" serial="">26000.0<br/>[150.0, 175.0, 200<br/>False<br/>[3.4688e-12, -8.63<br/>[15]<br/>[customInit]</sv2c> | umber><br>0.0, 225.0, 1<br>346e-11, -2 | 250.0, 260. | 0]<br>4.6665 | №-05, 1. | .6827. |
| Add Remove Config                                                                                                    | mod                                        | urename                                                                                                    |             |            |                |                                                                                                    |                                        |             |              |          |        |
| Test Procedure compute Mean gen                                                                                                    | eratePlots                                 | getMeasurements/                                                                                            | At Amplitud | e writeAve | rageVoltage    | s writeTransferF                                                                                                    | unctions                               |             | _            | _        |        |
| <pre>1 from dftm.comm.comml 2 SvtBertScan.autoCre 3 iesp = IESP.getInsta 4 averageVoltageDict = 5</pre>                                                                                                    | Utils in<br>atePrevi<br>ance()<br>= dict() | port *<br>ews = True                                                                                        |             |            |                |                                                                                                    |                                        |             |              |          | < >    |
| 0                                                                                                    |                                            |                                                                                                    |             | Run        |                |                                                                                                    |                                        |             |              |          |        |

- 7. Press "Run" from the GUI. Ensure that the software connects and proceeds without error before leaving it to execute. Test completion takes approximately 10 minutes.
- 8. When the test procedure is complete it is important that you rename results folder from the automatically generated name to the SV2C serial number. The completed test procedure will appear as shown in the figure below.

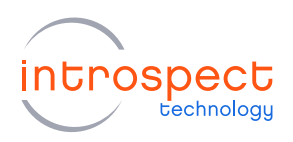

| 🔯 Inti | rospect | ESP (v 21.1.0p) - rxTh | resholdCal_S | V2_singleEnded                                   | (SV2C_8C  | 32G)      |              |                   |            | -            |       | × |
|--------|---------|------------------------|--------------|--------------------------------------------------|-----------|-----------|--------------|-------------------|------------|--------------|-------|---|
| File   | Edit    | IESP/SV2C_8C32G        | Wizards      | ControlPanels                                    | Tools     | Results   | Help         |                   |            |              |       |   |
|        |         | Params                 |              | Log *                                            |           |           | Results      | 1                 |            |              |       |   |
|        |         | Delete Result          |              | Average Trat<br>Data Verso<br>Notes<br>SV2C20010 | usPolyFit | . Average | foltage Meas | CalCoefficients_S | t)<br>5V2C | DataRateTree | dPlot |   |
| 0      |         |                        |              |                                                  |           | Run       |              |                   |            |              |       |   |

9. Load the RX threshold calibration data onto the SV2C. To do this, reopen the test procedure "Sv2ProgramFlash". Under "calOptions" change the following settings to enter the module serial number (printed on the back of the module) and point the test procedure to the default calibration text files provided by Introspect Technology:

```
calOption.serialNumber = <module serial number>
calOption.rxThreshFilePath = C:\ <your full path here> \rxPerPhaseCal_SV2\Results\ [serial
number] calCoefficients_[serial number]\calCoefficients_[serial number].txt
calOption.jitterFilePath = C:\ <your full path here> \SV2C03_jitterData.txt
```

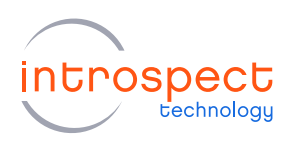

| Eile                                                     | rospect<br>Edit                                                          | ESP (v 21.1.0p) - Sv2P<br>IESP/SV2C 8C32G                                                    | rogramFla:<br>Wizards                              | sh (SV2C_8C32G)<br>ControlPanels                                           | Tools   | Results    | Help          |                                                                                                    | -                              |                      | ×      |
|----------------------------------------------------------|--------------------------------------------------------------------------|----------------------------------------------------------------------------------------------|----------------------------------------------------|----------------------------------------------------------------------------|---------|------------|---------------|----------------------------------------------------------------------------------------------------|--------------------------------|----------------------|--------|
|                                                          |                                                                          | Params                                                                                       |                                                    | Log *                                                                      |         |            | Resu          | ults                                                                                                    |                                |                      |        |
|                                                          |                                                                          | Components                                                                                   |                                                    |                                                                            |         | calOpti    | ons propertie | es (class: DataRecord)                                                                                                    |                                |                      |        |
| calOpt<br>global<br>refOoc<br>writeD<br>writeH<br>writeR | ions<br>ClockCo<br>xksConfi<br>ataToFla<br>eaderCa<br>terCaID<br>xThresh | nfig<br>g<br>such<br>DData<br>sta<br>CalData                                                 |                                                    | xLinChannels<br>serialNumber<br>wThreahTilePath<br>jtterFiePath<br>methods |         |            |               | [1.2.3.4.5.6.7.8]<br><sv2c number="" serial=""><br/><c: <pre="">csubt&gt;vxPerPh<br/>C:\spour path&gt;\SV2C03_<br/>[_custominit]</c:></sv2c> | aseCal_SV2\\<br>jitterData.txt | Results <sup>\</sup> | v (ser |
| Ad                                                       | ld                                                                       | Remove Confid                                                                                | rx1                                                | hreshFilePath                                                              |         |            |               |                                                                                                    |                                |                      |        |
| Test F<br>1<br>2<br>3<br>4<br>5                          | Procedu<br>#! EX<br>iesp<br>impor<br>impor                               | re writeDataToFlash<br>IFECTED FIRMWAR<br>= getIespInsta<br>t dftm.comm.co<br>t dftm.util as | wmteHeade<br>E FWIES<br>nce()<br>mmUtils<br>dftUti | CalData writeJitter<br>PSV2C03A016<br>as dftComm<br>1                      | CalData | writeRxThr | eshCalData    |                                                                                                    |                                |                      | < >    |
| $\sim$                                                   |                                                                          |                                                                                              |                                                    |                                                                            |         | Pue        |               |                                                                                                    |                                |                      |        |

- 10. Press "Run" from the GUI and wait for the test procedure to finish.
- 11. Very important: when the test procedure has completed, power cycle the SV2C module, and close the GUI before proceeding.
- 12. **Start the RX threshold validation.** To do this, reopen the GUI and open the test procedure "rxThreshold**Val\_**SV2**\_singleEnded**". Under "calOptions" change the following settings to enter the module serial number (printed on the back of the module)

calOption.serialNumber = <module serial number>

This is as shown in the figure on the following page.

13. Press "Run" from the GUI. Test completion takes approximately 2 minutes.

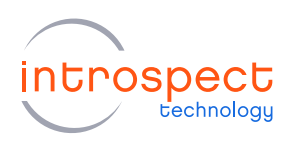

| Introspect ESP (v 21.1.0p) - rxThresho                                                                                                    | ldVal_SV2_singleEnded (SV2C_8C                                                                                   | 32G)                                                                                                    | - 🗆 ×                                                                        |
|----------------------------------------------------------------------------------------------------|----------------------------------------------------------------------------------------------------|----------------------------------------------------------------------------------------------------|------------------------------------------------------------------------------|
| File Edit IESP/SV2C_8C32G Wiz                                                                                                    | ards ControlPanels Tools                                                                                         | Results Help                                                                                                   |                                                                              |
| Params                                                                                                    | Log                                                                                                    | Results                                                                                                    |                                                                              |
| Components                                                                                                    |                                                                                                    | calOptions properties (class: DataRecord)                                                                      |                                                                              |
| calQptions<br>compute/Nean<br>generate/Pois<br>generate/Pois<br>geleAssurements/Amplitude<br>gleAssurements/Amplitude<br>gleAssurements/Amplitude<br>gleCheator1<br>gleCheator2<br>gleCheator2<br>gleCheator | moduleName<br>dataPates<br>targetLevels<br>saveEyeScans<br>intiaProynomiaEstimate<br>commonModeLevels<br>methods | SVZ:20010001<br>(26000 0)<br>[125.0, 150.0, 175.0<br>Falae<br>[3.4608-12, -8.6346e-1<br>[15]<br>[.c.ustomlmit] | <b>), 200.0, 225.0, 250.0, 260.0]</b><br>1, -2.9656e-06, 4.6669e-05, 1.6827, |
| Add Remove Config<br>Tet Procedure computeMean generate<br>1 from dtrm.comm.commCtil<br>2 SvtBertScan.autoCreatef<br>3 isep = IESP.getInstance<br>4 average?OltageDict = di<br>5 swingDict = dict()<br>6<br>7 formFactor = isep.getFo                                                                                                    | moduleName       Plots getMeasurements/AAmpluude       import *       Previews = True       ()       cct()       | writeAverageVoitages                                                                                           |                                                                              |
| 0                                                                                                    |                                                                                                    | Run                                                                                                    |                                                                              |

14. When the validation is complete it is important that you rename results folder from the automatically generated name to the SV2C serial number. The completed test procedure is as shown in the figure below.

| 🔉 Intr | ospect | ESP (v 21.1.0p) - rxTh | resholdVal_5 | V2_singleEnded (SV2C_8 | C32G)   |                                        |                           |                        |          | × |
|--------|--------|------------------------|--------------|------------------------|---------|----------------------------------------|---------------------------|------------------------|----------|---|
| File   | Edit   | IESP/SV2C_8C32G        | Wizards      | ControlPanels Tools    | Results | Help                                   |                           |                        |          |   |
|        |        | Params                 |              | Log *                  |         | Results                                |                           |                        |          |   |
| SV2C2  | 001000 | 1                      |              | Average TransferFund   | DataR   | ate TrendPlot                          | DataVersusPolyFit         |                        | olyFit   |   |
|        |        |                        |              | vScan1                 |         | verage Transfer F<br>400<br>200<br>200 | unctions Across Common Mo | de Leveis (at 26000 Mi | ops), Ch |   |
|        |        |                        |              | vScan1_run5            |         | -100                                   |                           |                        |          |   |
|        |        |                        |              |                        |         | -300                                   | -200 -100 0 3             | 100 200 300            |          |   |
|        |        |                        |              | Notes<br>SV2C20010001  |         |                                        |                           |                        |          |   |
|        |        | Delete Result          |              |                        |         |                                        |                           |                        |          |   |
|        |        |                        |              | [                      | Run     |                                        |                           |                        |          |   |

16. Verify that the transfer functions are linear (check under the "DataRate Trend Plot" icon) similar to the case shown above. This completes the SV2C RX threshold calibration and validation.

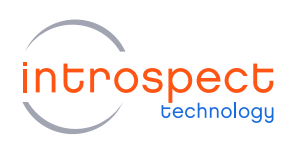

## CASE 3: PROCEDURES FOR DIFFERENTIAL THRESHOLD CALIBRATION WITH FWIESPSV2C03A009 AND FWIESPSV2C03A011

1. Ensure that you are using the firmware / software / test procedure folder combination:

Firmware = FW09 or FW11 Software = IESP 3.6.74 or IESP 3.6.83 Test Folder = rxThresholdCal\_FW09

2. Load the default RX threshold calibration file. To do this, from the GUI version listed above, open the test procedure "Sv2ProgramFlash". Under "calOptions" change the following settings to enter the module serial number (printed on the back of the module) and point the test procedure to the default calibration text files provided by Introspect Technology:

calOption.serialNumber = <module serial number> calOption.rxThreshFilePath = C:\ **<your full path here>** \defaultSv2ThresholdData\_32G.txt calOption.jitterFilePath = C:\ **<your full path here>** \SV2C03\_jitterData.txt

It may also be necessary to change the first line of the test procedure to the correct expected firmware version, either FW09 or FW11 as required. This is all as shown in the figure below.

| ile                                                           | Edit                                                   | IESP/SV2C_8C32G                         | Wizards | ControlPanels                                                                 | Tools   | Results    | Help           |                                                                                    |                                               |            |                  |        |
|---------------------------------------------------------------|--------------------------------------------------------|-----------------------------------------|---------|-------------------------------------------------------------------------------|---------|------------|----------------|------------------------------------------------------------------------------------|-----------------------------------------------|------------|------------------|--------|
|                                                               |                                                        | Params                                  |         | Log                                                                           |         |            | Result         | s                                                                                  |                                               |            |                  |        |
|                                                               |                                                        | Components                              |         |                                                                               |         | calOpti    | ons properties | (class: DataRe                                                                     | ecord)                                        |            |                  |        |
| alOptic<br>obalCl<br>riteDat<br>riteHei<br>riteJtte<br>riteRx | ons<br>lockCo<br>taToFia<br>aderCa<br>erCaID<br>Thresh | nfig<br>ash<br>JIData<br>ata<br>CalData |         | rxLinChannels<br>serialNumber<br>rxThreshFilePath<br>jtterFilePath<br>methods |         |            | [<br><br>C<br> | 1, 2, 3, 4, 5, 6,<br>SV2C serial<br>S:\cyour path<br>C:\cyour path<br>_customInit] | 7, 8]<br>number><br>n>\default\$<br>n>\SV2C03 | Sv2Threshd | oldData_<br>.txt | _32G.t |
|                                                               |                                                        |                                         |         |                                                                               |         |            |                |                                                                                    |                                               |            |                  |        |
| Add                                                           | 1                                                      | Remove Confi                            | jitt    | erFilePath                                                                    |         |            |                |                                                                                    |                                               |            |                  |        |
| Add                                                           | i<br>rocedu                                            | Remove Config<br>re writeDataToFlash    | jitt    | er <b>FilePath</b><br>CalData writeJitter                                     | CalData | writeRxThr | eshCalData     |                                                                                    |                                               |            |                  |        |

- 3. Press "Run" from the GUI and wait for the test procedure to finish.
- 4. Very important: when the test procedure has completed, power cycle the SV2C module.
- 5. **Start the RX threshold calibration.** To do this, configure the MXP cables so that all TX signals are looped back to RX signals using the differential configuration (see Figure 1(a) on page 4 for connection details).
- 6. Open the test procedure "rxThreshold**Cal\_**SV2". Under "calOptions" change the following settings to enter the module serial number (printed on the back of the module).

```
calOption.serialNumber = <module serial number>
```

It may also be necessary to change the first line of the test procedure to the correct expected firmware version, either FW09 or FW11 as required. This is all as shown in the figure below.

| Params         Log         Results           Components         calOptions properties (class: DataRecord)           Options         moduleName         <           moduleName             wear/ents/R4mplitude         moduleName            ba8CbockConfig         targetLavels         [150, 0, 200, 0, 250, 0, 300, 0, 500, 0, 500, 0, |                                                                                                    | ards ControlPanels lools Results He                                                                             | ар                                                                                                    |                                                 |
|----------------------------------------------------------------------------------------------------|----------------------------------------------------------------------------------------------------|----------------------------------------------------------------------------------------------------|----------------------------------------------------------------------------------------------------|-------------------------------------------------|
| Components         calOptions properties (dass: DataRecord)           MCptions<br>mysteMean<br>neretePots         moduleName <svzc number="" serial="">-<br/>dataRate         26000 0           MeasurementSRAmplitude         targetLevels         [150,0,200,0,250,0,300,0,350,400,0,500,0,520,0]           badCockConfg         saveEyeScans         False           commonModeLevels         [0, 1, 2, 3, 4, 5, 6, 7, 8, 9, 10, 11, 12, 13, 14, 15]           x(Creator 2<br/>x(Creator 2<br/>x(Creator 3<br/>x(Creator 3<br/>x(Creator 3<br/>x(Creator 3<br/>x(Creator 4<br/>x(Creator 3<br/>x(Creator 4<br/>x(Creator 3<br/>x(Creator 4<br/>x(Creator 3<br/>x(Creator 4<br/>x(Creator 3<br/>x(Creator 4<br/>x(Creator 4<br/>x)         LocustomInit]           ChannelList 1<br/>ChannelList 1<br/>Scan 1<br/>te Transferfunctions         moduleName</svzc>                                                                                                    | Params                                                                                                    | Log                                                                                                    | Results                                                                                                    |                                                 |
| Woptions<br>mystel/Mean<br>nerete/Ptots         module/Name <svzc number="" serial=""><br/>dataRate         26000.0           Measurements/Amplitude<br/>saveEpteScans         False<br/>False         26000.0           bal/CockConfig<br/>titemSync1         saveEpteScans         False<br/>False           common/ModeLevels         [0, 1, 2, 3, 4, 5, 6, 7, 8, 9, 10, 11, 12, 13, 14, 15]           common/ModeLevels         [0, 1, 2, 3, 4, 5, 6, 7, 8, 9, 10, 11, 12, 13, 14, 15]           common/ModeLevels         [0, 1, 2, 3, 4, 5, 6, 7, 8, 9, 10, 11, 12, 13, 14, 15]           common/ModeLevels         [0, 1, 2, 3, 4, 5, 6, 7, 8, 9, 10, 11, 12, 13, 14, 15]           common/ModeLevels         [0, 1, 2, 3, 4, 5, 6, 7, 8, 9, 10, 11, 12, 13, 14, 15]           common/ModeLevels         [0, 1, 2, 3, 4, 5, 6, 7, 8, 9, 10, 11, 12, 13, 14, 15]           common/ModeLevels         [0, 1, 2, 3, 4, 5, 6, 7, 8, 9, 10, 11, 12, 13, 14, 15]           common/ModeLevels         [0, 1, 2, 3, 4, 5, 6, 7, 8, 9, 10, 11, 12, 13, 14, 15]           consolitit1         methods         LocustoremInit1]</svzc>                                                                                                    | Components                                                                                                    | calOptions p                                                                                                    | roperties (class: DataRecord)                                                                                                    |                                                 |
| modulename                                                                                                    | alOptions<br>ompute/Mean<br>encrate/Pota<br>tetMeasurements/AAmpitude<br>tobalOoAcConfig<br>attemSync1<br>tolOceator2<br>tolOceator2<br>tolCeator2<br>tolCeator2<br>(charnelLat1<br>CharnelLat1<br>CharnelLat1<br>CharnelLat1<br>trite/Average/toLages<br>rite/average/toLages | moduleName<br>dataRate<br>targetLevels<br>saveEyeScans<br>intialPoynomalEstimate<br>commonModeLevels<br>methods | <sv2c number="" serial=""><br/>2600.0<br/>[150.0, 200.0, 250.0, 300.0, 350.0, 400.1<br/>False<br/>[3.4688e-128.6345e-11, -2.9655e-06,<br/>[0, 1, 2, 3, 4, 5, 6, 7, 8, 9, 10, 11, 12, 13,<br/>custominit]</sv2c> | 0, 500.0, 520.0]<br>4.6669e-05, 1.68<br>14, 15] |
|                                                                                                    | 3 from dftm.comm.commUti:<br>4 SvtBertScan.autoCreate                                                                                                    | <pre>ls import * Previews = True s() ict()</pre>                                                                |                                                                                                    |                                                 |

7. Press "Run" from the GUI. Ensure that the software connects and proceeds without error before leaving it to execute. Test completion takes approximately 10 minutes.

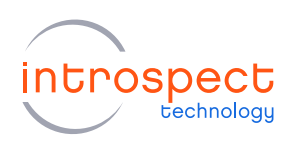

8. When the test procedure is complete it is important to rename results folder from the automatically generated name to the SV2C serial number. The completed test procedure will appear as shown in the figure below.

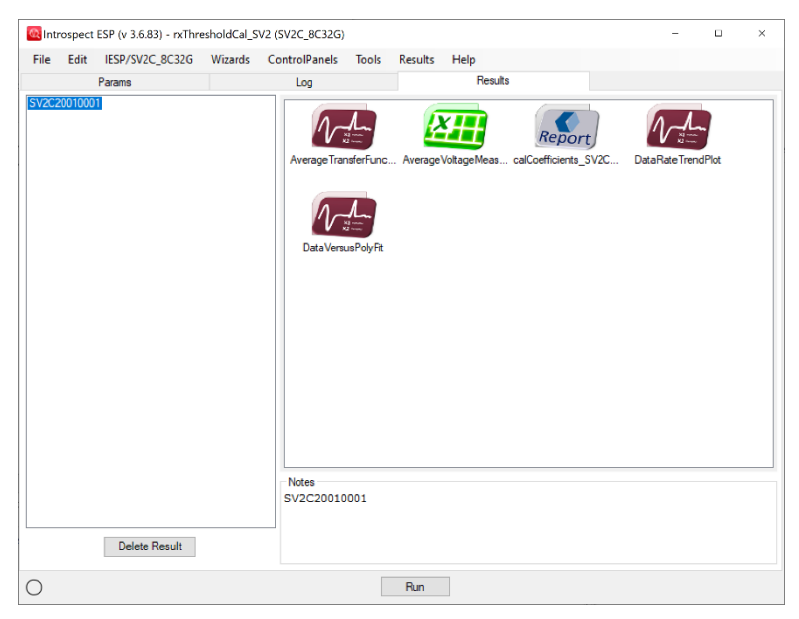

9. Load the RX threshold calibration data onto the SV2C. To do this, reopen the test procedure "Sv2ProgramFlash". Under "calOptions" change the following settings to enter the module serial number (printed on the back of the module) and point the test procedure to the default calibration text files provided by Introspect Technology:

calOption.serialNumber = <module serial number> calOption.rxThreshFilePath = C:\ **<your full path here>** \rxPerPhaseCal\_SV2\Results\ [serial number] calCoefficients\_[serial number]\calCoefficients\_[serial number].txt calOption.jitterFilePath = C:\ **<your full path here>** \SV2C03\_jitterData.txt

It may also be necessary to change the first line of the test procedure to the correct expected firmware version, either FW09 or FW11 as required. This is all as shown in the figure below.

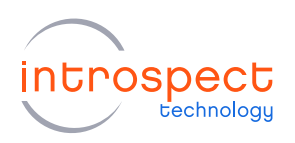

| The Edit IESP/SV2C_0C520 VVI                                                                                                    | zards ControlPanels Tools                                                | Results Help                                                                                                    |                                      |
|----------------------------------------------------------------------------------------------------|--------------------------------------------------------------------------|----------------------------------------------------------------------------------------------------|--------------------------------------|
| Params                                                                                                    | Log                                                                      | Results                                                                                                    |                                      |
| Components                                                                                                    |                                                                          | calOptions properties (class: DataRecord)                                                                                                    |                                      |
| alloptions<br>meData Johash<br>meData Johash<br>meLasadec.3D eta<br>meLasadec.3D eta<br>meLasec.3D eta<br>meLasec.3D eta<br>meLasec.3D eta | nLinChannels<br>seialNunber<br>n.ThreahlePath<br>jiterfiePath<br>methods | [1, 2, 3, 4, 5, 6, 7, 8]<br><svzc number="" serial=""><br/>C:\opur path&gt;v2PerPhase<br/>C:\opur path&gt;VSV2C03_jit<br/>[_customInit]</svzc> | sCal_SVZ\Results∖[scr<br>terData.txt |
|                                                                                                    | jitterFilePath                                                           |                                                                                                    |                                      |
| Add Remove Config                                                                                                    |                                                                          |                                                                                                    |                                      |
| Fest Procedure writeDataToFlash write                                                                                                    | HeaderCalData writeJitterCalData                                         | writeRxThreshCalData                                                                                                    |                                      |
| 1 #! EXPECTED FIRMWARE F<br>2                                                                                                    | WIESPSV2C03A011                                                          |                                                                                                    | ^                                    |

- 10. Press "Run" from the GUI and wait for the test procedure to finish.
- 11. Very important: when the test procedure has completed, power cycle the SV2C module, and close the GUI before proceeding.
- 12. **Start the RX threshold validation.** To do this, reopen the GUI and open the test procedure "rxThreshold**Val\_**SV2". Under "calOptions" change the following settings to enter the module serial number (printed on the back of the module)

calOption.serialNumber = < module serial number>

It may also be necessary to change the first line of the test procedure to the correct expected firmware version, either FW09 or FW11 as required. This is all as shown in the figure below.

13. Press "Run" from the GUI. The test completion takes approximately 2 minutes.

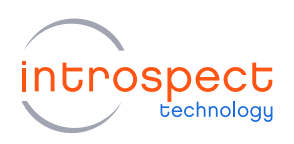

| Introspect ESP (V 3.6.83) - rxThreshold                                                                                                    | Val_SV2 (SV2C_8C32G)                                                                                                    | Hala                                                                                                    | - • ×                                           |
|----------------------------------------------------------------------------------------------------|----------------------------------------------------------------------------------------------------|----------------------------------------------------------------------------------------------------|-------------------------------------------------|
| Params                                                                                                    |                                                                                                    | Results                                                                                                    |                                                 |
| Components                                                                                                    | calOntion                                                                                                    | ns properties (class: DataRecord)                                                                                                    |                                                 |
| Calipotens<br>calipotens<br>computelken<br>genketerhos<br>genketerhos<br>genkete | Calipton<br>moduleName<br>dataRates<br>targetLevels<br>saveEyeScans<br>initalPolynomialEstimate<br>commonNodeLevels<br>methods | s projenes (cass. Calanetodo)<br>sector (2000.00)<br>(1500.00, 000, 2500, 3000, 3500, 5406<br>[3.4689e-12, -8.6346e-11, -2.9656e<br>[0, 7, 15]<br>[_ccustominit] | 400.0, 500.0, 520.0]<br>-06, 4.6665±-05, 1.6827 |
|                                                                                                    |                                                                                                    |                                                                                                    |                                                 |
|                                                                                                    | moduleName                                                                                                    |                                                                                                    |                                                 |
| Add Remove Config                                                                                                    | moduleName                                                                                                    |                                                                                                    |                                                 |
| Add Remove Config<br>Test Procedure computeMean generatef                                                                                                    | moduleName                                                                                                    | sgeVoltages                                                                                                    |                                                 |
| Add         Remove         Config           Test Procedure         compute/Mean         generate           1 #1 EXPECTED FIRMARE FW         2           3 from dftm.comm.commUtil         4           4 SvtDertScan.autoCreateP         5           5 lesp = LSP.getInstance         5                                                                                                    | moduleName<br>Nos getMeasurementsAtAmpltude writeAvers<br>IESPSV2C03A011<br>s import *<br>reviews = True<br>()                 | ageVokages                                                                                                    |                                                 |

14. When the validation is complete it is important that you rename results folder from the automatically generated name to the SV2C serial number. The completed test procedure is as shown in the figure below.

| le Edit   | IESP/SV2C_8C32G | Winnede |                      |         |         |                 |                     |             |          |  |
|-----------|-----------------|---------|----------------------|---------|---------|-----------------|---------------------|-------------|----------|--|
| 202001000 |                 | Wizdius | ControlPanels 1      | Tools F | Results | Help            |                     |             |          |  |
| 222001000 | Params          |         | Log                  |         |         | Results         |                     |             |          |  |
| 202001000 | n               |         | Average Transfe      | erFunc  | DataRa  | Average Transfe | Data Venus Poly Fit | Common Mode | 7]. Ch 1 |  |
|           | Delete Result   |         | Notes<br>SV2C2001000 | 01      |         | -800            | -809200 0 290       | 400 6       |          |  |

15. Verify that the transfer functions are linear (check under the "DataRate Trend Plot" icon) similar to the example shown above. This completes the SV2C RX threshold calibration and validation.

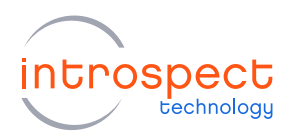

#### CASE 4: PROCEDURES FOR SINGLE-ENDED THRESHOLD CALIBRATION WITH

#### FWIESPSV2C03A009 AND FWIESPSV2C03A011

1. Ensure that you are using the firmware / software / test procedure folder combination:

Firmware = FW09 or FW11 Software = IESP 3.6.74 or 3.6.83 Test Folder = rxThresholdCal\_FW09

2. Load the default RX threshold calibration file. To do this, from the GUI version listed above, open the test procedure "Sv2ProgramFlash". Under "calOptions" change the following settings to enter the module serial number (printed on the back of the module) and point the test procedure to the default calibration text files provided by Introspect Technology:

calOption.serialNumber = <module serial number> calOption.rxThreshFilePath = C:\ **<your full path here>** \defaultSv2ThresholdData\_32G.txt calOption.jitterFilePath = C:\ **<your full path here>** \SV2C03\_jitterData.txt

| Introspect ESP (v 3                                                                                                    | .6.83) - Sv2Pro                       | gramFlash                 | n (SV2C_8C32G)                                                                 |         |            |                |                                                                                                    | -                                               |         | ×     |
|----------------------------------------------------------------------------------------------------|---------------------------------------|---------------------------|--------------------------------------------------------------------------------|---------|------------|----------------|----------------------------------------------------------------------------------------------------|-------------------------------------------------|---------|-------|
| File Edit IESP/S                                                                                                    | W2C_8C32G                             | Wizards                   | ControlPanels                                                                  | Tools   | Results    | Help           |                                                                                                    |                                                 |         |       |
| Params                                                                                                    |                                       |                           | Log                                                                            |         |            | Resu           | lts                                                                                                    |                                                 |         |       |
| Comport                                                                                                    | ents                                  |                           |                                                                                |         | calOpti    | ons propertie: | s (class: DataRecord)                                                                                       |                                                 |         |       |
| calabtani<br>globalDocKcnfg<br>wrteDtaaToRath<br>wrteHeadercAlbta<br>wrteHeadercAlbta<br>wrteHteCalBta<br>wrteRtThreahCalDta |                                       |                           | xLinChannels<br>serialNumber<br>or ThreahFilePath<br>jitterFilePath<br>methods |         |            |                | [1, 2, 3, 4, 5, 6, 7, 8]<br>CSVZC serial number<br>CsVqour path>Vdef.<br>C:\qour path>\SVZ<br>[_custominit] | r><br>auft Sv2Thresholdf<br>2C03_jitterData.txt | Data_32 | G.Ixt |
| Add Remove                                                                                                    | Config                                | jitte                     | erfilePath                                                                     |         |            |                |                                                                                                    |                                                 |         |       |
| Test Procedure write                                                                                                    | DataToFlash v                         | vriteHeade                | CalData writeJitter                                                            | CalData | writeRxThr | eshCalData     |                                                                                                    |                                                 |         | ^     |
| 2<br>3 iesp = get<br>4 import dft<br>5 import dft                                                                            | IespInstar<br>m.comm.com<br>m.util as | nce()<br>mUtils<br>dftUti | as dftComm                                                                     |         |            |                |                                                                                                    |                                                 |         | ~     |
| •                                                                                                    |                                       |                           |                                                                                |         | Run        |                |                                                                                                    |                                                 |         |       |

- 3. Press "Run" from the GUI and wait for the test procedure to finish.
- 4. Very important: when the test procedure has completed, power cycle the SV2C module.

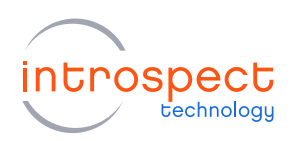

- 5. **Start the RX threshold calibration.** To do this, configure the MXP cables so that all TX signals are looped back to RX signals using the single-ended configuration (see Figure 1(b) on page 4 for connection details).
- 6. Open the test procedure "rxThreshold**Cal\_**SV2**\_singleEnded**". Under "calOptions" change the following settings to enter the module serial number (printed on the back of the module).

calOption.serialNumber = <module serial number>

| 🔯 Introspect ESP (v 3.6.8                                                                                                    | 3) - rxThreshol | dCal_SV2_singleEnded (                                                                                    | SV2C_8C     | 32G)       |               |                                                                                                    |                                                            | -                                              |                  | ×      |
|----------------------------------------------------------------------------------------------------|-----------------|----------------------------------------------------------------------------------------------------|-------------|------------|---------------|----------------------------------------------------------------------------------------------------|------------------------------------------------------------|------------------------------------------------|------------------|--------|
| File Edit IESP/SV20                                                                                                    | _8C32G Wiz      | ards ControlPanels                                                                                        | Tools       | Results    | Help          |                                                                                                    |                                                            |                                                |                  |        |
| Params                                                                                                    |                 | Log                                                                                                    |             |            | Resu          | lts                                                                                                    |                                                            |                                                |                  |        |
| Components                                                                                                    |                 |                                                                                                    |             | calOpti    | ons propertie | s (class: DataReco                                                                                                    | rd)                                                        |                                                |                  |        |
| caloptions<br>compute/Nean<br>generate/Nois<br>generate/Nois<br>getMeasuremtsRi/Ampituu<br>globallock:Corrig<br>patternSync1<br>plotCreator2<br>plotCreator2<br>plotCreator3<br>plotCreator2<br>plotCreator2<br>plotCreator3<br>plotCreator2<br>plotCreator3<br>plotCreator3<br>pl | de              | moduleName<br>dataFate<br>targetLevels<br>saveEyeScans<br>intilaPoynomiaEati<br>commonModeLeve<br>methods | mate<br>Is  |            |               | <sv2c nu<br="" serial="">26000.0<br/>[150.0, 175.0, 200.<br/>False<br/>[3.4688e-12, -8.634<br/>(0, 1.2, 3.4, 5.6, 7,<br/>[_customInit]]</sv2c> | mber><br>0, 225.0, 250<br>46e-11, -2.96<br>7, 8, 9, 10, 11 | 0.0, 260.0]<br>1566-06, 4.66<br>1, 12, 13, 14, | 69e-05, 1<br>15] | .6827, |
| Add Remove                                                                                                    | Config          | moduleName                                                                                                |             |            |               |                                                                                                    |                                                            |                                                |                  |        |
| Test Procedure compute                                                                                                    | Mean generate   | Plots getMeasurements/                                                                                    | At Amplitud | e writeAve | rageVoltage   | s writeTransferFu                                                                                                    | nctions                                                    |                                                |                  |        |
| <pre>1 #! EXPECTED FIRMWARE FWIESPSV2C03A011 2 from dftm.comm.commUtls import * 3 SvtBertScan.autoCreatePreviews = True 4 iesp - IESP.getInstance() 5 averageVoltageDict = dict()</pre> Geoff Duerden (geoff@introspecttechnology) is signed in                                                                                                    |                 |                                                                                                    |             |            |               |                                                                                                    |                                                            | < >                                            |                  |        |
| 0                                                                                                    |                 |                                                                                                    |             | Run        |               |                                                                                                    |                                                            |                                                |                  |        |

- 7. Press "Run" from the GUI. Ensure that the software connects and proceeds without error before leaving it to execute. Test completion takes approximately 2 minutes.
- 8. When the test procedure is complete it is important that you rename results folder from the automatically generated name to the SV2C serial number. The completed test procedure will appear as shown in the figure below.

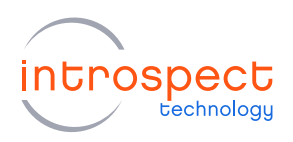

| 🔯 Inti | ospect  | ESP (v 3.6.83) - rxThre | esholdCal_S | /2_singleEnded (S | 5V2C_8C3  | 2G)       |             |                    |           | -            |       | × |
|--------|---------|-------------------------|-------------|-------------------|-----------|-----------|-------------|--------------------|-----------|--------------|-------|---|
| File   | Edit    | IESP/SV2C_8C32G         | Wizards     | ControlPanels     | Tools     | Results   | Help        |                    |           |              |       |   |
|        |         | Params                  |             | Log *             |           |           | Results     |                    |           |              |       |   |
| SVZCA  | 2001000 | Delete Result           |             | Notes             | asPolyFit | . Average | Golage Meas | calCoefficients_SV | )<br>//2C | DataRateTren | dPlot |   |
| 0      |         |                         |             |                   |           | Run       |             |                    |           |              |       |   |

9. Load the RX threshold calibration data onto the SV2C. To do this, reopen the test procedure "Sv2ProgramFlash". Under "calOptions" change the following settings to enter the module serial number (printed on the back of the module) and point the test procedure to the default calibration text files provided by Introspect Technology:

```
calOption.serialNumber = <module serial number>
calOption.rxThreshFilePath = C:\ <your full path here> \rxPerPhaseCal_SV2\Results\ [serial
number] calCoefficients_[serial number]\calCoefficients_[serial number].txt
calOption.jitterFilePath = C:\ <your full path here> \SV2C03_jitterData.txt
```

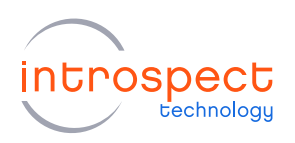

| Introspect ESP (v 3.6.83) - Sv2Pr<br>File Edit IESP/SV2C 8C32G                                                                          | ogramFlash (SV2C_8C32G)<br>Wizards ControlPanels                                                 | Tools Resu       | ults Help         |                                                                                                    | - 0                                          | ×    |
|----------------------------------------------------------------------------------------------------|--------------------------------------------------------------------------------------------------|------------------|-------------------|----------------------------------------------------------------------------------------------------|----------------------------------------------|------|
| Params                                                                                                    | Log                                                                                              |                  | Res               | uits                                                                                                    |                                              |      |
| Components                                                                                                    |                                                                                                  | Ca               | Options propertie | es (class: DataRecord)                                                                                                    |                                              | _    |
| calOptions<br>gdobalCodKonfig<br>wrteDaatToFlash<br>wrteHeadeCalData<br>wrteHteAccalData<br>wrteRxThreshCalData                         | rxLinChannels<br>serialNumber<br>xrThreahFilePath<br>jtterFilePath<br>methods                    |                  |                   | [1,2,3,4,5,6,7,8]<br><sv22 numbers<br="" serial="">C:\cyour path&gt;XrPerP<br/>C:\cyour path&gt;SV2C0<br/>[_custominit]</sv22> | haseCal_SV2VResults \ [a<br>13_jiterData.txt | crip |
|                                                                                                    | jitterFilePath                                                                                   |                  |                   |                                                                                                    |                                              |      |
| Add Remove Confi                                                                                                    | 9                                                                                                |                  |                   |                                                                                                    |                                              |      |
| Test Procedure writeDataToflash<br>1 #! EXPECTED FIRMWAR<br>2<br>3 iesp = getlespInsta<br>4 import dftm.com.cc<br>5 import dftm.util as | writeHeaderCalData writeJitte<br>RE FWIESPSV2C03A011<br>ince()<br>mmTUtils as dftComm<br>dftUtil | erCalData writeF | RxThreshCalData   |                                                                                                    |                                              | < >  |
|                                                                                                    |                                                                                                  |                  |                   |                                                                                                    |                                              | _    |

- 10. Press "Run" from the GUI and wait for the test procedure to finish.
- 11. Very important: when the test procedure has completed, power cycle the SV2C module, and close the GUI before proceeding.
- 12. **Start the RX threshold validation.** To do this, reopen the GUI and open the test procedure "rxThreshold**Val\_**SV2**\_singleEnded**". Under "calOptions" change the following settings to enter the module serial number (printed on the back of the module)

calOption.serialNumber = < module serial number>

This is as shown in the figure on the following page.

13. Press "Run" from the GUI. Test completion takes approximately 2 minutes.

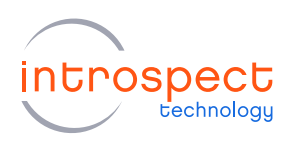

| File Edit IESP/SV2C_8C32G                                                                                                    | Wizards ControlPanels Tools Results                                                                                       | : Help                                                                                                    |             |
|----------------------------------------------------------------------------------------------------|----------------------------------------------------------------------------------------------------|----------------------------------------------------------------------------------------------------|-------------|
| Params                                                                                                    | Log                                                                                                    | Results                                                                                                    |             |
| Components                                                                                                    | calOp                                                                                                    | ptions properties (class: DataRecord)                                                                                                    |             |
| alobions<br>generatePita<br>generatePita<br>generatePita<br>generatePita<br>sutemSync1<br>bidCreator2<br>bidCreator2<br>bidCreator2<br>bidCreator3<br>bidCreator4<br>bidCreator5<br>bidCreator4<br>bidCreator5<br>bidCreator4<br>bidCreator1<br>bidCreator1<br>bidCreator1<br>bidCreator2<br>bidCreator2<br>bidCreator3<br>bidCreator3<br>bidCre | moduleName<br>dataRates<br>targetLevels<br>saveEyeScans<br>intalRoPornsilEstimate<br>commonModeLevels<br>methods          | SV2:20010001<br>[26000.0]<br>[125.0, 150.0, 175.0, 200.0, 225.0, 250.0, 2<br>Faite<br>[3.4688e-128.6346e-112.9656e-06, 4.6669e-05, 1<br>[15]<br>[_custominit] | <b>60.0</b> |
|                                                                                                    | moduleName                                                                                                    |                                                                                                    |             |
| Add Remove Config                                                                                                    |                                                                                                    |                                                                                                    |             |
| Add Remove Config                                                                                                    |                                                                                                    |                                                                                                    |             |
| Add Remove Config<br>Test Procedure computeMean gene                                                                                                    | ratePiots getMeasurementsAtAmplitude writeAt                                                                              | werageVoltages                                                                                                    |             |
| Add Remove Config<br>Test Procedure compute/Mean gene<br>1 #! EXPECTED FIRMWARE<br>2<br>3 from dftm.comm.commU                                                                                                    | atePlots getMeasurementsAAmplitude witeA<br>FWIESPSV2C03A011<br>:ils import *                                             | werage Voltages                                                                                                    | ŕ           |
| Add Remove Config<br>Test Procedure computeMean gene<br>1 #1 EXPSCTED FIRMWARE<br>2<br>3 firom dftm.comm.commU<br>4 SvtBettScan.autoCrea<br>5 iesp = IESP.getInsta<br>6 averageVoltagePlot                                                                                                    | <pre>atePlots getMessurementsAAmplitude writeA<br/>FWIESPSV2C03A011<br/>:ils import *<br/>ce()<br/>uce()<br/>dict()</pre> | verage Voltages                                                                                                    | ,           |

14. When the validation is complete it is important that you rename results folder from the automatically generated name to the SV2C serial number. The completed test procedure is as shown in the figure below.

| tin the   | IEED/EV/2C 9C22C | MGanada | CantralDanala                    | Teele   | Desults | Lista        |                                                          |                    |                      | ~ |
|-----------|------------------|---------|----------------------------------|---------|---------|--------------|----------------------------------------------------------|--------------------|----------------------|---|
| ne cuit   | Params           | Wizarus | Log                              | IUUIS   | Results | Result       | s                                                        |                    |                      |   |
| V2C200100 | 1                |         | Average Trans<br>VScar<br>VScar1 | ferFunc | DataRe  | Average Tran | Deta Versus PolyPr<br>Mer Functions Across Data Rate<br> | st det Common Made | PolyFit<br>15), ch 1 |   |
|           | Delete Result    |         | Notes<br>SV2C200100              | 01      |         |              |                                                          |                    |                      |   |

17. Verify that the transfer functions are linear (check under the "DataRate Trend Plot" icon) similar to the example shown above. This completes the SV2C RX threshold calibration and validation.

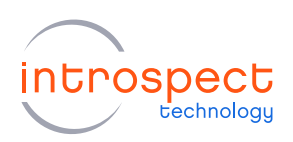

## **RX COMMON MODE VOLTAGE CALIBRATION**

This section of the document will provide the procedures for the following two cases for RX common mode voltage calibration:

Case 1: Single-ended RX common mode calibration, firmware = FW16

Case 2: Single-ended RX common mode calibration, firmware = FW09 or FW11

Please refer to Table 2 for the valid firmware / software / test procedure folder combinations for this calibration and refer to the step-by-step procedures below.

#### CASE 1: PROCEDURES FOR RX COMMON MODE CALIBRATION WITH

#### FWIESPSV2C03A016

1. Ensure that you are using the firmware / software / test procedure folder combination:

Firmware = FW16 Software = IESP 21.1.0 Test Folder = SV2RxCommonModeCalibration\_HiSilicon\_21p1p0

- 2. **Start the RX common mode calibration.** To do this, configure the MXP cables so that all TX signals are looped back to RX signals using the single-ended configuration (see Figure 1(b) on page 4 for connection details).
- 3. Open the test procedure "SV2RxCommonModeCalibration\_HiSilicon\_21p1p0". There are no "CalOptions" to modify. Simply press "Run" from the GUI as shown in the figure below.

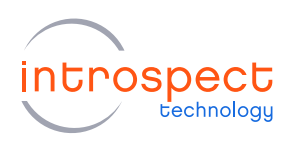

| Params         Log         Results           Components         globalClockConfig properties (class: GlobalClockConfig properties (class: GlobalClockSconfig properties (class: GlobalClockSconfig properties (class: GlobalClockSConfig properties (class: GlobalClockSConfig properties (class: GlobalClockSConfig properties (class: GlobalClockSConfig properties), class: GlobalClockSConfig properties (class: GlobalClockSConfig properties), class: GlobalClockSConfig properties (class: GlobalClockSConfig properties), class: GlobalClockSConfig properties, class: GlobalClockSConfig properties, class: GlobalClockSConfig pr                                                                                 | fig)               |            |       |
|----------------------------------------------------------------------------------------------------|--------------------|------------|-------|
| Components         globalClockConfig properties (class: GlobalClockConfig           globalClockConfig         dataRate         25780.0           globalClockConfig         dataRate         25780.0           atternSync1         ditaRate         38.8           updateDatAteateDependentDefaults         True           refClockSorfig         refClockSyncMode         sync           refClockSorfig         refClockSorfig         dataRate           ChameList1         ChameList2         True           dataRate         sync         refClockSorfig           GataRate         Set ithe master operating data rate (Mbps). All channels within the IESP operate at it mn 12:52 Mbps, max 28125 Mbps.                                                                                                    | fig)               |            |       |
| etMeasurement 1<br>obalCockCorfig<br>attemSync1<br>docksCorfig<br>ChannelList1<br>ChannelList1<br>Add Remove Corfig                                                                                                    | the same master    |            |       |
| Add       Remove       Config                                                                                                    | the same master    |            |       |
| Add     Remove     Config                                                                                                    | the same master    |            |       |
| ChannelList 1<br>ChannelList 1<br>Add Remove Config Config Add Test Add Test Ad | the same master    |            |       |
| ChamelList1 referenceClocks refClocksConfig dataRate Sets the mater operating data rate (Mbps). All chamels within the IESP operate at t min 1225 Mbps. max 28125 Mbps.                                                                                                    | the same master    |            |       |
| dataRate           Sets the master operating data rate (Mbps). All channels within the IESP operate at the min 1225 Mbps, max 28125 Mbps.                                                                                                    | the same master    |            |       |
|                                                                                                    | and build inductor | data rate. | Range |
| Test Procedure  1 iesp = getIespInstance() 2 globalClockConfig.setup()                                                                                                    |                    |            |       |
| 3 txChannelListl.setup()                                                                                                    |                    |            |       |
| 4                                                                                                    |                    |            |       |
| 5 for m in range(16):                                                                                                    |                    |            |       |
| 6 fail = 0                                                                                                    |                    |            |       |
| <pre>7 print("common mode is: ", m)</pre>                                                                                                    |                    |            |       |
| 8 #iesp.writeSubPartRegister(0x0476, 0xF0, m)                                                                                                    |                    |            | _     |
| <pre>9 iesp.setRxCommonModeVoltage(m, [1,2,3,4,5,6,7,8])</pre>                                                                                                    |                    |            |       |
| <pre>10 result = bertMeasurement1.run()</pre>                                                                                                    |                    |            |       |
| 11                                                                                                    |                    |            |       |
| <pre>12 if (result != None):</pre>                                                                                                    |                    |            |       |
| <pre>13 for channel in rxChannelListl.channels:</pre>                                                                                                    |                    |            |       |

4. The test will execute in approximately 20 seconds. The test will finish when it finds the lowest value of common mode voltage which results in error-free BER operation across all channels. The required information is printed in the log window of the test procedure, as shown in the figure below.

| Introspect ESP (v 21.1.0p) - SV2Rx                                                                                                    | CommonModeCalibration_                                                                                                    | HiSilicon                                                                             | _21p1p0 (§                                                                                   | V2C_8C32G)                                                            |                             |                    | -     |      | × |
|----------------------------------------------------------------------------------------------------|----------------------------------------------------------------------------------------------------|---------------------------------------------------------------------------------------|----------------------------------------------------------------------------------------------|-----------------------------------------------------------------------|-----------------------------|--------------------|-------|------|---|
| File Edit IESP/SV2C_8C32G                                                                                                    | Wizards ControlPanels                                                                                                    | Tools                                                                                 | Results                                                                                      | Help                                                                  |                             |                    |       |      |   |
| Params                                                                                                    | Log                                                                                                    |                                                                                       |                                                                                              | Results                                                               |                             |                    |       |      |   |
| patternSyncl: PatternSync<br>time since first measures<br>errorRates (by channel):<br>cumulatedErrors (by channel):<br>Starting Bert Measurement<br>setting up for Bert Measurement<br>setting up for Bert Measurement<br>starting RX Channellist<br>starting RX Channellist<br>common mode is: 10<br>Starting Bert Measurement<br>setting up for Bert Measurement<br>setting up for Bert Measurement<br>setting up for Bert Measurement<br>setting RX Channellist<br>starting RX Channellist<br>starting RX Channellist<br>patternSyncl: PatternSync<br>time since first measurement<br>setting up for Bert Measurement<br>setting RX Channellist<br>patternSyncl: PatternSync<br>time since first measure<br>First common mode with m<br>Test took 16.8 seconds | <pre>z failed on channe<br/>ment: 0.000 s<br/>(5: 0.0, 6: 0,<br/>irement<br/>setup<br/>t<br/>succeeded on channe<br/>ment: 0.000 s<br/>(1: 0.0, 5: 0,<br/>c<br/>irement<br/>setup<br/>t<br/>a<br/>succeeded on channe<br/>ment: 0.0, 5: 0,<br/>c<br/>irement<br/>setup<br/>t<br/>a<br/>c succeeded on channe<br/>ment: 0.0, 2:<br/>(1: 0.0, 2: 0,<br/>c)<br/>(1: 0.2, 2: 0,<br/>c)<br/>(1: 0.2, 2: 0,<br/>c)<br/>(1: 0, 5: 0,<br/>c)<br/>(1: 0, 5: 0,<br/>c)<br/>(1: 0, 2: 0,<br/>c)<br/>(1: 0, 2: 0,<br/>c)<br/>(1: 0, 2: 0,<br/>c)<br/>(1: 0, 2: 0,<br/>c)<br/>(1: 0, 2: 0,<br/>c)<br/>(1: 0, 2: 0,<br/>c)<br/>(1: 0, 2: 0,<br/>c)<br/>(1: 0, 2: 0,<br/>c)<br/>(1: 0, 2: 0,<br/>c)<br/>(1: 0, 2: 0,<br/>c)<br/>(1: 0, 2: 0,<br/>c)<br/>(1: 0, 2: 0,<br/>c)<br/>(1: 0, 2: 0,<br/>c)<br/>(1: 0, 2: 0,<br/>c)<br/>(2: 0, c)<br/>(2: 0, c)</pre> | <pre>ils l=4 0.0, 7 7: 0, innels ils 2-4 0.0, 6 6: 0, innels 0.0, 3 3: 0, chann</pre> | : 0.0,<br>8: 0)<br>1, 5-8<br>: 0.0,<br>7: 0,<br>7: 0,<br>1-8<br>: 0.0,<br>4: 0,<br>els :<br> | 8: 0.0}<br>7: 0.0, 8: 0<br>8: 0}<br>4: 0.0, 5: 0<br>5: 0, 6: 0,<br>11 | 0.0)<br>0.0, 6:<br>77: 0, 8 | 0.0, 7: 0.<br>: 0} | O, 8: | 0.0} | × |

- 5. In this case, a common mode voltage setting of "11" was the lowest common mode voltage value which resulted in error-free BER operation. Once this common mode voltage setting is reported in the test procedure log, the SV2C RX common mode voltage calibration is complete.
- 6. To incorporate the common mode calibration result into a subsequent test, the following two lines of should be added to the subsequent Python file or test procedure. The example of setting the common mode voltage to "11" is shown below:

iesp = getlespInstance() # if not defined elsewhere
iesp.setRxCommonModeVoltage(11, [1,2,3,4,5,6,7,8])

7. Note: if differential operation is required in a procedure that previously defines this common mode voltage, the default common mode voltage setting of "15" should be used, as shown below:

iesp = getlespInstance() # if not defined elsewhere iesp.setRxCommonModeVoltage(15, [1,2,3,4,5,6,7,8])

## CASE 2: PROCEDURES FOR RX COMMON MODE CALIBRATION WITH FWIESPSV2C03A009 AND FWIESPSV2C03A011

1. Ensure that you are using the firmware / software / test procedure folder combination:

Firmware = FW09 or FW11 Software = IESP 3.6.74 or IESP 3.6.83 Test Folder = SV2RxCommonModeCalibration\_HiSilicon\_3p6p74\_3p6p83

- 2. **Start the RX common mode calibration.** To do this, configure the MXP cables so that all TX signals are looped back to RX signals using the single-ended configuration (see Figure 1(b) on page 4 for connection details).
- 3. Open the test procedure "SV2RxCommonModeCalibration\_HiSilicon\_3p6p74\_3p6p83". There are no "CalOptions" to modify. Simply press "Run" from the GUI as shown in the figure below.

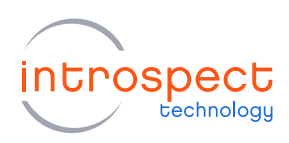

| File Edit IESP/SV2C_8C32G                                                                                                    | Wizards ControlPanels Tools                                                                                                    | Results Help                                                                   |                   |            |            |      |
|----------------------------------------------------------------------------------------------------|----------------------------------------------------------------------------------------------------|--------------------------------------------------------------------------------|-------------------|------------|------------|------|
| Params                                                                                                    | Log                                                                                                    | Results                                                                        |                   |            |            |      |
| Components                                                                                                    |                                                                                                    | lobalClockConfig properties (class: GlobalClo                                  | ckConfig)         |            |            |      |
| pertMeasurement1                                                                                                    | dataRate                                                                                                    | 25780.0                                                                        |                   |            |            |      |
| attern Sync1                                                                                                    | uiWidth                                                                                                    | 38.8                                                                           |                   |            |            |      |
| xChannelList1                                                                                                    | updateDataRateDependent                                                                                                    | Defaults True                                                                  |                   |            |            |      |
| (ChannelList1                                                                                                    | system RefClock Source                                                                                                    | internal                                                                       |                   |            |            |      |
|                                                                                                    | refClockSyncMode                                                                                                    | sync                                                                           |                   |            |            |      |
|                                                                                                    | outputClockAFormat                                                                                                    | LVDS                                                                           |                   |            |            |      |
|                                                                                                    | outputClock AFreq                                                                                                    | 100.0                                                                          |                   |            |            |      |
|                                                                                                    | outputClockBFormat                                                                                                    | LVDS                                                                           |                   |            |            |      |
|                                                                                                    | outputClockBFreq                                                                                                    | 100.0                                                                          |                   |            |            |      |
| Add Remove Config                                                                                                    | dataRate<br>Sets the master operating data r<br>min 1225 Mbps, max 28125 Mbp                                                                                                    | ate (Mbps). All channels within the IESP open<br>18.                           | ate at the same m | aster data | a rate. Ra | ange |
| Add Remove Config<br>Test Procedure                                                                                                    | dataRate<br>Sets the master operating data r<br>min 1225 Mbps, max 28125 Mbp                                                                                                    | ate (Mbps). All channels within the IESP open<br>IS.                           | ate at the same m | aster data | a rate. Ra | ange |
| Add Remove Config<br>Test Procedure                                                                                                    | dataRate<br>Sets the master operating data r<br>min 1225 Mbps, max 28125 Mbp<br>FWIESPSV2C03A011                                                                                                    | ate (Mbps). All channels within the IESP oper<br>18.                           | ate at the same m | aster data | a rate. Ra | ange |
| Add Remove Config<br>Test Procedure<br>1 # : EXPECTED FIRMWARE                                                                                                    | dataRate<br>Sets the master operating data r<br>min 1225 Mbps, max 28125 Mbp                                                                                                    | ate (Mbps). All channels within the IESP oper<br>18.                           | ate at the same m | aster data | a rate. Ra | ange |
| Add Remove Config<br>Test Procedure<br>1 # EXPECTED FIRMWARE<br>2<br>3 iesp = getlespInstar                                                                                                    | dataRate<br>Sets the master operating data<br>min 1225 Maps, max 28125 Map<br>FWIESPSV2C03A011<br>ce ()                                                                                                    | ate (Mbps). All channels within the IESP oper<br>is.                           | ate at the same m | aster data | a rate. Ra | ange |
| Add Remove Config<br>Test Procedure<br>1 #! EXPECTED FIRMWARE<br>2<br>3 iesp = getlespInstan<br>4 globalClockConfig.se                                                                                                    | dataRate<br>Sets the master operating data r<br>min 1225 Mbps.max 28125 Mbp<br>FWIESPSV2C03A011<br>Ce ()<br>tup ()                                                                                           | ate (Mbps). All channels within the IESP oper<br>18.                           | ate at the same m | aster data | a rate. Ra | ange |
| Add Remove Config<br>Test Procedure<br>1 #/ EXPECTED FIRMWARE<br>2 3 iesp = getIespInstar<br>4 globalClockConfig.se<br>5 txChannelListl.setup                                                                                                    | dataRate       Sets the master operating data min 1225 Mbps, max 28125 Mbp       FWIESPSV2C03A011       ce ()       tup ()       ()                                                                          | ate (Mbps). All channels within the IESP oper<br>18.                           | ate at the same m | aster data | a rate. Ra | ange |
| Add Remove Config<br>Test Procedure<br>1 #: EXPECTED FIRMWARE<br>2 3 Lesp = getlespInstar<br>4 globalClockConfig.se<br>5 txChannelListl.setup<br>6                                                                                                    | dataRate       Sets the master operating data min 1225 Mbps, max 28125 Mbp       : FWIESPSV2C03A011       ce ()       tup ()       ()                                                                        | ate (Mbps). All channels within the IESP oper<br>is .                          | ate at the same m | aster data | a rate. Ra | ange |
| Add Remove Config<br>Test Procedure<br>1 #! EXPECTED FIRMWARE<br>2<br>3 issp = getIespInstan<br>4 globalClockConfig.se<br>5 txChannelList1.setup<br>6<br>7 for m in range(16):                                                                                                    | dataRate<br>Sets the master operating data min 1225 Mbps, max 28125 Mbp<br>FWIESPSV2C03A011<br>Ce ()<br>tup ()<br>()                                                                                         | ate (Mops). All channels within the IESP oper<br>Is.                           | ate at the same m | aster data | a rate. Ra | ange |
| Add     Remove     Corfig       1#1 EXPECTED FIRMWARE     2       3 iesp = getlespInstar     4 [lobalClockConfig.se       5 txChanneLlistl.stur     6       7 for m in range(16):     8       6     fail = 0                                                                                                    | dataRate           Sets the master operating data min 1225 Maps, max 29126 Map           FWIESPSV2C03A011           ce ()           tup ()           ()                                                      | ate (Mbps). All channels within the IESP oper<br>is.                           | ate at the same m | aster data | a rate. Ra | ange |
| Add     Remove     Config       Test Procedure     1     #:     First MWARE       2     3     iesp = getIespInstant       4     globalClockConfig.set     5       5     txChannelListl.setup     6       7     for m in range(16):     8       8     fail = 0     9       9     fiesp.vriteSubPa                                                                                                    | dataRate<br>Sets the master operating data r<br>mn 1225 Mbps.max 28125 Mbp<br>: FWIESPSV2C03A011<br>ce()<br>tup()<br>()<br>rtRegister(0x0476, 0x26                                                           | ate (Mops). All channels within the IESP oper<br>18.                           | ate at the same m | aster data | a rate. Ra | ange |
| Add         Remove         Config           1 #i EXPECTED FIRMWARE         2           3 iesp = getIespInstant         4 globalClockConfig.see           5 txChannelList1.setup         6           7 for m in range(16):         8 fall = 0           9 #iesp.vriteSubPt         10           10         setxRxCommon                                                                                                    | dstaRate           Sets the master operating data min 1225 Maps, max 28125 Maps           FWIESPSV3C03A011           ce ()           ()           rtRegister(0x0476, 0xE0           ModeVoltage (m, [1,2,3,4 | te (Mbps). All channels within the IESP oper<br>s.<br>, m)<br>, 5, 6, 7, 8])   | ate at the same m | aster data | a rate. Ra | ange |
| Add         Remove         Config           Test Procedure         1         #! EXPECTED FIRMWARE           2         3         iesp = getlespInstar           4         globalClockConfig.se         5           5         txChannelListl.setup         6           7         for m in range(16):         8           8         fail = 0         9         #issp.writeSubPa           0         iesp.setRxCompany         10           10         print("command m | dataRate<br>Sets the master operating data m<br>mn 1225 Mbps.max 28125 Mbp<br>: FWIESPSV2C03A011<br>ce()<br>tup()<br>()<br>rtRegister(0x0476, 0xF0<br>ModeVoltage(m, [1,2,3,4<br>ode 1s: ", m)               | ate (Mbps). All channels within the IESP oper<br>is.<br>, m)<br>, 5, 6, 7, 8]) | ate at the same m | aster data | a rate. Ra | ange |

4. The test will execute in approximately 20 seconds. The test will finish when it finds the lowest value of common mode voltage which results in error-free BER operation across all channels. The required information is printed in the log window of the test procedure, as shown in the figure below.

| maospect                                                                                                    | ESP (v 3.6.83) - SV2R                                                                                                    | CommonN                                                                                                    | lodeCalibration_H                                                                                                    | liSilicon_                                                                               | _3p6p74_3                                                                                | p6p83 (SV2)                                                      | C_8C32G)                                            |                  | -     |      | × |
|----------------------------------------------------------------------------------------------------|----------------------------------------------------------------------------------------------------|----------------------------------------------------------------------------------------------------|----------------------------------------------------------------------------------------------------|------------------------------------------------------------------------------------------|------------------------------------------------------------------------------------------|------------------------------------------------------------------|-----------------------------------------------------|------------------|-------|------|---|
| File Edit                                                                                                    | IESP/SV2C_8C32G                                                                                                    | Wizards                                                                                                    | ControlPanels                                                                                                    | Tools                                                                                    | Results                                                                                  | Help                                                             |                                                     |                  |       |      |   |
|                                                                                                    | Params                                                                                                    | [                                                                                                    | Log                                                                                                    |                                                                                          | J                                                                                        | Resu                                                             | lits                                                |                  |       |      |   |
| patternSy<br>time sinc<br>errorRate<br>cumulated<br>command in<br>Starting v<br>Starting<br>patternSy<br>patternSy<br>patternSy<br>time sinc<br>errorRate<br>cumulated<br>starting<br>starting<br>starting<br>starting<br>starting<br>fatternSy<br>time sinc<br>errorRate<br>cumulated<br>First con<br>Test tool | <pre>mol: PatternSy<br/>re first measur<br/>is (by channel)<br/>Errors (by cha-<br/>nerrors (by cha-<br/>nerrors (by cha-<br/>nerrors)<br/>Bert Measureme<br/>pp for Bert Measureme<br/>syncWithDataPa<br/>mol: PatternSy<br/>re first measures<br/>is (by channel)<br/>Errors (by channel)<br/>Errors (by channel)<br/>Errors (by channel)<br/>Errors (by channel)<br/>Errors (by channel)<br/>Errors (by channel)<br/>Errors (by channel)<br/>Errors (by channel)<br/>Errors (by channel)<br/>Errors (by channel)</pre> | nc fail<br>ement: (<br>;<br>nnel);<br>nt<br>suremen<br>setup<br>th<br>nc fail<br>ement: (<br>;<br>nnel);<br>nt<br>suremen<br>stup<br>th<br>nc succ<br>nnel);<br>nt<br>suremen<br>succe<br>innel);<br>nt<br>suremen<br>setup<br>th<br>nc succe<br>nnel);<br>nt<br>suremen<br>succe<br>nnel);<br>nt<br>succe<br>nnel);<br>nt<br>succe<br>nnel);<br>nt<br>suremen<br>succe<br>nnel);<br>nt<br>suremen<br>succe<br>nnel);<br>nt<br>succe<br>nnel);<br>nt<br>succe<br>nnel);<br>nt<br>succe<br>nnel);<br>nt<br>succe<br>nnel);<br>nt<br>succe<br>nnel);<br>nt<br>succe<br>nnel);<br>nt<br>succe<br>nnel);<br>nt<br>succe<br>nnel);<br>nt<br>succe<br>nnel);<br>nt<br>succe<br>nnel);<br>setup<br>th<br>nc fail<br>;<br>nnel);<br>;<br>nt<br>succe<br>nnel);<br>;<br>nt<br>succe<br>nnel);<br>;<br>nt<br>succe<br>nnel);<br>;<br>nt<br>succe<br>nnel);<br>;<br>nt<br>succe<br>nnel);<br>;<br>nnel);<br>;<br>nnel);<br>;<br>nnel);<br>;<br>nnel);<br>;<br>nnel);<br>;<br>nnel);<br>;<br>nnel);<br>;<br>nnel);<br>;<br>nnel);<br>;<br>nnel);<br>;<br>nnel);<br>;<br>nnel);<br>;<br>nnel);<br>;<br>nnel);<br>;<br>] | ed on channe<br>(1: 0.0, 5: 0,<br>(1: 0, 5: 0,<br>(1: 0, 5: 0,<br>edded on channe<br>0.000 s<br>(1: 0, 5: 0,<br>(1: 0, 5: 0,<br>(1: 0, 5: 0,<br>(1: 0, 2: 0,<br>error on al | <pre>x1s 2-4 0.0, 6 6: 0, x1nnels x1s 2-4 0.0, 6 6: 0, x1nnels 0.0, 3 3: 0, 1 chan</pre> | :: 0.0,<br>7: 0,<br>1, 5-8<br>:: 0.0,<br>7: 0,<br>1-8<br>:: 0.0,<br>4: 0,<br>,<br>mels : | 7: 0.0,<br>8: 0}<br>7: 0.0,<br>8: 0}<br>4: 0.0,<br>5: 0, 6<br>10 | 8: 0.0}<br>8: 0.0}<br>5: 0.0, 6: 0<br>: 0, 7: 0, 8: | .0, 7: 0.1<br>0} | ), 8: | 0.0} |   |

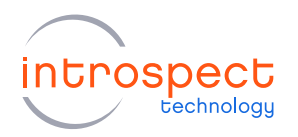

- 5. In this case, a common mode voltage setting of "10" was the lowest common mode voltage value which resulted in error-free BER operation. Once this common mode voltage setting is reported in the test procedure log, the SV2C RX common mode voltage calibration is complete.
- 6. To incorporate the common mode calibration result into a subsequent test, the following two lines of should be added to the subsequent Python file or test procedure. The example of setting the common mode voltage to "10" is shown below:

iesp = getlespInstance() # if not defined elsewhere iesp.setRxCommonModeVoltage(10, [1,2,3,4,5,6,7,8])

7. Note: if differential operation is required in a procedure that previously defines this common mode voltage, the default common mode voltage setting of "15" should be used, as shown below:

iesp = getlespInstance() # if not defined elsewhere iesp.setRxCommonModeVoltage(15, [1,2,3,4,5,6,7,8])

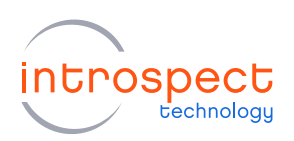

## **RX EQUALIZATION (CTLE) CALIBRATION**

This section of the document will provide the procedures for the following four cases for RX equalization (CTLE) calibration:

Case 1: Differential RX CTLE calibration, firmware = FW16

Case 2: Single-ended RX CTLE calibration, firmware = FW16

Case 3: Differential RX CTLE calibration, firmware = FW09 or FW11

Case 4: Single-ended RX CTLE calibration, firmware = FW09 or FW11

Please refer to Table 3 for the valid firmware / software / test procedure folder combinations for this calibration and refer to the step-by-step procedures below.

Important note: when performing **differential** RX CTLE calibration, as in Cases 1 or 3 above, ensure that **differential** RX threshold voltage calibration data has previously been loaded onto the module. Similarly, when performing **single-ended** CTLE calibration as in cases 2 and 4 above, ensure that the **single-ended** RX threshold voltage calibration data has been previously loaded onto the module. Performing the CTLE calibration with incorrect RX threshold calibration data, or without RX threshold calibration data, will result in an incorrect CTLE calibration.

## CASE 1: PROCEDURES FOR DIFFERENTIAL RX CTLE CALIBRATION WITH

#### FWIESPSV2C03A016

1. Ensure that you are using the firmware / software / test procedure folder combination:

Firmware = FW16 Software = IESP 21.1.0 Test Folder = HiSiliconCTLECalibration\_21p10

- 2. **Start the RX CTLE calibration.** To do this, configure the MXP cables so that all TX signals are looped back to RX signals using the differential configuration (see Figure 1(a) on page 4 for connection details).
- 3. Open the test procedure "HiSiliconCTLECalibration\_21p10". There are no "CalOptions" to modify. Simply press "Run" from the GUI as shown in the figure below.

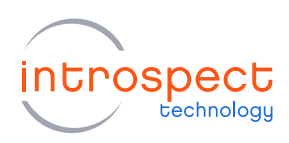

| Introspect ESP (v 21.1.0p) - HiSilicon<br>File Edit IESP/SV2C 8C32G Wi                                                                                                    | CTLECalibration_21p1p0 (SV2C_80                                                | C32G)<br>Results Help                            | - 0 X |
|----------------------------------------------------------------------------------------------------|--------------------------------------------------------------------------------|--------------------------------------------------|-------|
| Params                                                                                                    | Log                                                                            | Results                                          |       |
| Components                                                                                                    |                                                                                | calibrationOptions properties (class: DataRecor  | rd)   |
| bert Measurement 1<br>bert Scan 1<br>calibrationOptions<br>eye Scan 1<br>gobalDockConfig<br>pattemsync 1<br>ncCharmelList 1<br>bcCharmelList 1<br>bcCharmelList 1<br>vScan 1                                                                                                    | channels<br>uesVZTx<br>methods                                                 | [1, 2, 3, 4, 5, 6, 7, 8]<br>True<br>[_customhit] |       |
| Test Breachers                                                                                                    |                                                                                |                                                  |       |
| <pre>iestProcedure iestProcedure iestProcedu</pre> | ()<br>p()<br>oltage(15, [1,2,3,4,5,<br>Options.channels<br>,5,6,7,8]<br>mels : | 6,7,8])                                          |       |
| •                                                                                                    |                                                                                | Run                                              |       |

4. The test will execute in approximately 12 minutes. When the test finishes, the calibrated CTLE settings will be printed at the end of the test log. An example of the output log of a typical run is shown in the figure below.

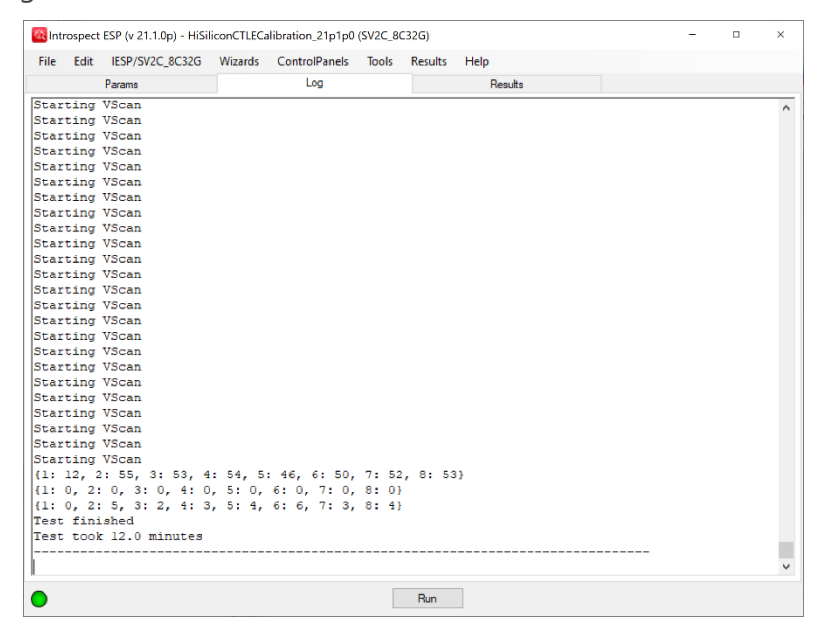

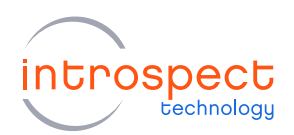

5. As shown in the example output log file:

The first row of coefficients contain the CTLE offsets, per channel, the second row of coefficients contain the CTLE high frequency gain settings, per channel, and the third row of coefficients contain the low frequency gain settings, per channel.

- 6. Once the calibration settings are reported in the test procedure log, the SV2C RX differential CTLE calibration is complete.
- 7. The optimal CTLE parameters are set at the end of this calibration procedure and remain in effect until the SV2C module power is cycled. There is no need to reprogram the CTLE settings even if subsequent test procedures are executed, as long as the subsequent test procedures do not attempt to overwrite the calibrated CTLE settings. In general, this SV2C RX differential CTLE calibration procedure should be run once after each SV2C power cycle.
- 8. To incorporate these CTLE values manually into another test procedure, please refer to the Introspect "Help files" available in the Introspect ESP GUI for both Python syntax and examples. The most common iesp functions for setting the CTLE values are listed below:

setCtleOffsetCancellation() setCtleHighFreqGain() setCtleLowFreqGain() setCtleParams()

and the calibration procedure itself, "HiSiliconCTLECalibration\_21p10", contains several examples of setting CTLE parameters for reference.

## CASE 2: PROCEDURES FOR SINGLE-ENDED RX CTLE CALIBRATION WITH FWIESPSV2C03A016

1. Ensure that you are using the firmware / software / test procedure folder combination:

```
Firmware = FW16
Software = IESP 21.1.0
Test Folder = HiSiliconCTLECalibration_21p10
```

2. **Start the RX CTLE Mode Calibration.** To do this, configure the MXP cables so that all TX signals are looped back to RX signals using the differential configuration (see Figure 1(b) on page 4 for connection details).

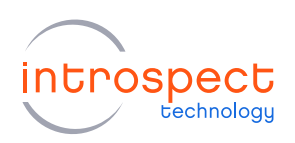

3. Open the test procedure "HiSiliconCTLECalibration\_21p10". There are no "CalOptions" to modify, but note that a user may wish to explicitly set the RX common mode voltage in this procedure, as shown on line 3 of the test procedure below.

| File Edit IESP/SV2C_8C32G                         | Wizards ControlPanels | Tools Results | Help                       |               |   |
|---------------------------------------------------|-----------------------|---------------|----------------------------|---------------|---|
| Params                                            | Log                   |               | Results                    |               |   |
| Components                                        |                       | calibratio    | nOptions properties (class | : DataRecord) |   |
| ertMeasurement1                                   | channels              |               | [1, 2, 3, 4, 5             | 5, 6, 7, 8]   |   |
| alibrationOptions                                 | useSV2Tx              |               | True                       |               |   |
| veScan1                                           | methods               |               | [_custom]                  | lnit]         |   |
| obalClockConfig                                   |                       |               |                            |               |   |
| attern Sync 1                                     |                       |               |                            |               |   |
| ChannelList1                                      |                       |               |                            |               |   |
| Scan1                                             |                       |               |                            |               |   |
|                                                   |                       |               |                            |               |   |
|                                                   |                       |               |                            |               |   |
|                                                   |                       |               |                            |               |   |
|                                                   |                       |               |                            |               |   |
|                                                   |                       |               |                            |               | - |
|                                                   | channels              |               |                            |               |   |
|                                                   |                       |               |                            |               |   |
| Add Remove Config                                 |                       |               |                            |               |   |
| art Procedum                                      |                       |               |                            |               | - |
| eschooleure                                       |                       |               |                            |               |   |
| liesp = getlespinstan                             | ce ()                 |               |                            |               |   |
| 2 globalClockConfig.se                            | tup()                 |               |                            |               |   |
| 3 iesp.setRxCommonMode                            | Voltage(15, [1,2,     | 3,4,5,6,7,8]) |                            |               |   |
| 4                                                 |                       |               |                            |               |   |
| 5 channels = calibrati                            | onOptions.channel     | s             |                            |               |   |
| 6 allChannels = [1,2,3                            | ,4,5,6,7,8]           |               |                            |               |   |
| 7 offsetsByChannel = {                            | }                     |               |                            |               |   |
| O b f O a d a a D a O b a a a a 1                 | }                     |               |                            |               |   |
| s niGainsbychannel = {                            | }                     |               |                            |               |   |
| 9 lfGainsByChannel = {                            | ,                     |               |                            |               |   |
| 9 lfGainsByChannel = {<br>10 for channel in allCh | annels :              |               |                            |               |   |

4. Press "Run" from the GUI as shown in the figure. The test will execute in approximately 12 minutes. When the test finishes, the calibrated CTLE settings will be printed at the end of the test log. An example of the output log of a typical run is shown in the figure below.

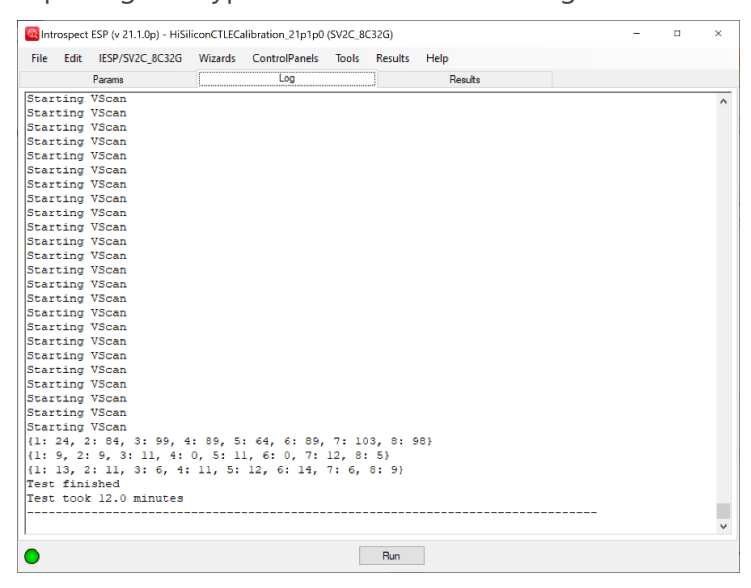

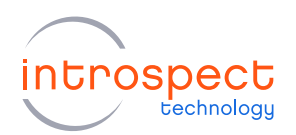

5. As shown in the example output log file in the previous figure:

The first row of coefficients contain the CTLE offsets, per channel, the second row of coefficients contain the CTLE high frequency gain settings, per channel, and the third row of coefficients contain the low frequency gain settings, per channel.

- 6. Once the calibration settings are reported in the test procedure log, the SV2C RX single-ended CTLE calibration is complete.
- 7. The optimal CTLE parameters are set at the end of this calibration procedure and remain in effect until the SV2C module power is cycled. There is no need to reprogram the CTLE settings even if subsequent test procedures are executed, as long as the subsequent test procedures do not attempt to overwrite the calibrated CTLE settings. In general, this SV2C RX differential CTLE calibration procedure should be run once after each SV2C power cycle.
- 8. To incorporate these CTLE values into another test procedure, please refer to the Introspect "Help files" available in the Introspect ESP GUI for both Python syntax and examples. The most common iesp functions for setting the CTLE values are listed below:

setCtleOffsetCancellation() setCtleHighFreqGain() setCtleLowFreqGain() setCtleParams()

and the calibration procedure itself, "HiSiliconCTLECalibration\_21p10", contains several examples of setting CTLE parameters.

## CASE 3: PROCEDURES FOR DIFFERENTIAL RX CTLE CALIBRATION WITH FWIESPSV2C03A009 OR FWIESPSV2C03A011

1. Ensure that you are using the firmware / software / test procedure folder combination:

Firmware = FW09 or FW11 Software = IESP 3.6.74 or 3.6.83 Test Folder = HiSiliconCTLECalibration\_3p6p74\_3p6p83

2. **Start the RX CTLE calibration.** To do this, configure the MXP cables so that all TX signals are looped back to RX signals using the differential configuration (see Figure 1(a) on page 4 for connection details).

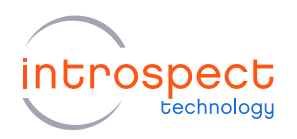

3. Open the test procedure "HiSiliconCTLECalibration\_3p6p74\_3p6p83". There are no "CalOptions" to modify. Simply press "Run" from the GUI as shown in the figure below.

| File Edit IESP/3V2C_8C320           | vizarus contron-ariels ie | ools Results Help        |                            |  |
|-------------------------------------|---------------------------|--------------------------|----------------------------|--|
| Params                              | Log                       | Resu                     | its                        |  |
| Components                          |                           | calibrationOptions prope | erties (class: DataRecord) |  |
| bert Measurement 1                  | channels                  |                          | [1, 2, 3, 4, 5, 6, 7, 8]   |  |
| calibrationOptions                  | useSV2Tx                  |                          | True                       |  |
| yeScan1                             | methods                   |                          | [_customInit]              |  |
| lobalClockConfig<br>attern Sync 1   |                           |                          |                            |  |
| (ChannelList 1                      |                           |                          |                            |  |
| Scan1                               |                           |                          |                            |  |
|                                     |                           |                          |                            |  |
|                                     |                           |                          |                            |  |
|                                     | channels                  |                          |                            |  |
| Add Damaura Carfin                  |                           |                          |                            |  |
| Add Remove Conlig                   |                           |                          |                            |  |
| Test Procedure                      |                           |                          |                            |  |
| 1 #! EXPECTED FIRMWARE              | FWIESPSV2C03A011          |                          |                            |  |
| 2                                   |                           |                          |                            |  |
| 3 iesp = getIespInstand             | ;e()                      |                          |                            |  |
| 4 globalClockConfig.set             | up()                      |                          |                            |  |
| 5 #iesp.setRxCommonMode             | Voltage(15, [1,2,3,-      | 4,5,6,7,8])              |                            |  |
| 6 channels = calibratio             | nOptions.channels         |                          |                            |  |
| <pre>7 allChannels = [1,2,3,</pre>  | 4,5,6,7,8]                |                          |                            |  |
| <pre>8 offsetsByChannel = {}</pre>  |                           |                          |                            |  |
| <pre>9 hfGainsByChannel = { }</pre> |                           |                          |                            |  |
| 10 IfGainsByChannel = {}            |                           |                          |                            |  |
|                                     |                           |                          |                            |  |

4. The test will execute in approximately 6 minutes. When the test finishes, the calibrated CTLE settings will be printed at the end of the test log. An example of the output log of a typical run is shown in the figure below.

| 🔯 Int | rospec | ESP (v 3.6.83) - HiSilic | onCTLECali | bration_3p6p74_3 | 3p6p83 (S | V2C_8C32 | G)     |    | - | × |
|-------|--------|--------------------------|------------|------------------|-----------|----------|--------|----|---|---|
| File  | Edit   | IESP/SV2C_8C32G          | Wizards    | ControlPanels    | Tools     | Results  | Help   |    |   |   |
|       |        | Params                   | [          | Log              |           |          | Result | ts |   |   |
| Star  | ting   | VScan                    |            |                  |           |          |        |    |   | ^ |
| Star  | ting   | VScan                    |            |                  |           |          |        |    |   |   |
| Star  | ting   | VScan                    |            |                  |           |          |        |    |   |   |
| Star  | ting   | VScan                    |            |                  |           |          |        |    |   |   |
| Star  | ting   | VScan                    |            |                  |           |          |        |    |   |   |
| Star  | ting   | VScan                    |            |                  |           |          |        |    |   |   |
| Star  | ting   | VScan                    |            |                  |           |          |        |    |   |   |
| Star  | ting   | VScan                    |            |                  |           |          |        |    |   |   |
| Star  | ting   | VScan                    |            |                  |           |          |        |    |   |   |
| Star  | ting   | VScan                    |            |                  |           |          |        |    |   |   |
| Star  | ting   | VScan                    |            |                  |           |          |        |    |   |   |
| Star  | ting   | VScan                    |            |                  |           |          |        |    |   |   |
| Star  | ting   | VScan                    |            |                  |           |          |        |    |   |   |
| Star  | ting   | VScan                    |            |                  |           |          |        |    |   |   |
| Star  | ting   | VScan                    |            |                  |           |          |        |    |   |   |
| Star  | ting   | VScan                    |            |                  |           |          |        |    |   |   |
| Star  | ting   | VScan                    |            |                  |           |          |        |    |   |   |
| Star  | ting   | VScan                    |            |                  |           |          |        |    |   |   |
| Star  | ting   | VScan                    |            |                  |           |          |        |    |   |   |
| Star  | ting   | VScan                    |            |                  |           |          |        |    |   |   |
| Star  | ting   | VScan                    |            |                  |           |          |        |    |   |   |
| Star  | ting   | VScan                    |            |                  |           |          |        |    |   |   |
| Star  | ting   | VScan                    |            |                  |           |          |        |    |   |   |
| (1:   | 7, 2   | 64, 3: 62, 4:            | 50, 5:     | 56, 6: 54,       | 7: 47,    | 8: 44)   |        |    |   |   |
| (1:   | 11, :  | 2: 10, 3: 9, 4:          | 10, 5:     | 0, 6: 0, 7:      | 11, 8     | : 9}     |        |    |   |   |
| {1:   | 0, 2   | 0, 3: 6, 4: 0            | , 5: 7,    | 6: 6, 7: 1,      | 8: 0}     |          |        |    |   |   |
| Test  | fin    | lshed                    |            |                  |           |          |        |    |   |   |
| Test  | t00    | 5.4 minutes              |            |                  |           |          |        |    |   |   |
|       |        |                          |            |                  |           |          |        |    |   |   |
|       |        |                          |            |                  |           |          |        |    |   | ~ |
|       |        |                          |            |                  |           |          | _      |    |   |   |
| 0     |        |                          |            |                  |           | Run      |        |    |   |   |

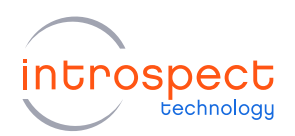

5. As shown in the example output log file:

The first row of coefficients contain the CTLE offsets, per channel, the second row of coefficients contain the CTLE high frequency gain settings, per channel, and the third row of coefficients contain the low frequency gain settings, per channel.

- 6. Once the calibration settings are reported in the test procedure log, the SV2C RX differential CTLE calibration is complete.
- 7. The optimal CTLE parameters are set at the end of this calibration procedure and remain in effect until the SV2C module power is cycled. There is no need to reprogram the CTLE settings even if subsequent test procedures are executed, as long as the subsequent test procedures do not attempt to overwrite the calibrated CTLE settings. In general, this SV2C RX differential CTLE calibration procedure should be run once after each SV2C power cycle.
- 8. To incorporate these CTLE values manually into another test procedure, please refer to the Introspect "Help files" available in the Introspect ESP GUI for both Python syntax and examples. The most common iesp functions for setting the CTLE values are listed below:

setCtleOffsetCancellation() setCtleHighFreqGain() setCtleLowFreqGain() setCtleParams()

and the calibration procedure itself, "HiSiliconCTLECalibration\_3p6p74\_3p6p83", contains several examples of setting CTLE parameters for reference.

## CASE 4: PROCEDURES FOR SINGLE-ENDED RX CTLE CALIBRATION WITH FWIESPSV2C03A009 AND FWIESPSV2C03A011

1. Ensure that you are using the firmware / software / test procedure folder combination:

Firmware = FW09 or FW11 Software = IESP 3.6.74 or IESP 3.6.83 Test Folder = HiSiliconCTLECalibration\_3p6p74\_3p6p83

2. **Start the RX CTLE Mode Calibration.** To do this, configure the MXP cables so that all TX signals are looped back to RX signals using the differential configuration (see Figure 1(b) on page 4 for connection details).

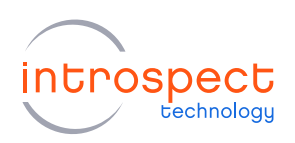

3. Open the test procedure "HiSiliconCTLECalibration\_21p10". There are no "CalOptions" to modify, but note that a user may wish to explicitly set the RX common mode voltage in this procedure, as shown on line 5 of the test procedure below.

|                                                                                          | Edit 1251/5120_00520                                                                                                    | Wizards ControlPanel                                                                        | s fools             | Results     | Help                                |     |  |
|------------------------------------------------------------------------------------------|----------------------------------------------------------------------------------------------------|---------------------------------------------------------------------------------------------|---------------------|-------------|-------------------------------------|-----|--|
|                                                                                          | Params                                                                                                    | Log                                                                                         |                     |             | Results                             |     |  |
|                                                                                          | Components                                                                                                    |                                                                                             |                     | calibration | options properties (class: DataReco | rd) |  |
| ert Me                                                                                   | asurement 1                                                                                                    | channels                                                                                    |                     |             | [1, 2, 3, 4, 5, 6, 7, 8]            |     |  |
| alibrat                                                                                  | ionOntions                                                                                                    | useSV2Tx                                                                                    |                     |             | True                                |     |  |
| veSca                                                                                    | an1                                                                                                    | methods                                                                                     |                     |             | [_customInit]                       |     |  |
| obalC                                                                                    | llockConfig                                                                                                    |                                                                                             |                     |             |                                     |     |  |
| ttem                                                                                     | Sync1                                                                                                    |                                                                                             |                     |             |                                     |     |  |
| Chan                                                                                     | nelList1                                                                                                    |                                                                                             |                     |             |                                     |     |  |
| nan                                                                                      | nelList I<br>1                                                                                                    |                                                                                             |                     |             |                                     |     |  |
| Carr                                                                                     |                                                                                                    |                                                                                             |                     |             |                                     |     |  |
|                                                                                          |                                                                                                    |                                                                                             |                     |             |                                     |     |  |
|                                                                                          |                                                                                                    |                                                                                             |                     |             |                                     |     |  |
|                                                                                          |                                                                                                    |                                                                                             |                     |             |                                     |     |  |
|                                                                                          |                                                                                                    | channels                                                                                    |                     |             |                                     |     |  |
|                                                                                          |                                                                                                    | . '                                                                                         |                     |             |                                     |     |  |
|                                                                                          |                                                                                                    |                                                                                             |                     |             |                                     |     |  |
| Ad                                                                                       | d Remove Config                                                                                                    |                                                                                             |                     |             |                                     |     |  |
| Ad                                                                                       | d Remove Config                                                                                                    |                                                                                             |                     |             |                                     |     |  |
| Ade<br>est F                                                                             | d Remove Config<br>Procedure                                                                                                    |                                                                                             |                     |             |                                     |     |  |
| Adi<br>est F                                                                             | d Remove Config                                                                                                    | FWIESDSU2C03300                                                                             | a                   |             |                                     |     |  |
| Add<br>Test P                                                                            | d Remove Config Procedure #! EXPECTED FIRMWARE                                                                                                    | FWIESPSV2C03A00                                                                             | 9                   |             |                                     |     |  |
| Add<br>Test F                                                                            | d Remove Config  rocedure #! EXPECTED FIRMWARE                                                                                                    | FWIESPSV2C03A00                                                                             | 9                   |             |                                     |     |  |
| Ad<br>Test P<br>1 :<br>2<br>3 :                                                          | d Remove Config<br>Procedure<br># ! EXPECTED FIRMWARE<br>iesp = getlespInstanc                                                                                                    | FWIESPSV2C03A00                                                                             | 9                   |             |                                     |     |  |
| Adi<br>Test F<br>2<br>3 :<br>4 (                                                         | d Remove Config<br>Procedure<br>#! EXPECTED FIRMWARE<br>iesp = getlespInstanc<br>globalClockConfig.set                                                                                                    | FWIESPSV2C03A00                                                                             | 9                   |             |                                     |     |  |
| Adi<br>Test F<br>2<br>3<br>4 (<br>5                                                      | d Remove Config<br>Procedure<br>#! EXPECTED FIRMWARE<br>iesp = getlespInstanc<br>globalClockConfig.set<br>iesp.setRxCommonModeV                                                                                                    | FWIESPSV2C03A00<br>ce()<br>tup()<br>Voltage(15, [1,2                                        | 9                   | 5,7,8])     |                                     |     |  |
| Adi<br>Test F<br>2<br>3<br>4<br>5<br>5                                                   | d Remove Config<br>Procedure<br>#! EXPECTED FIRMWARE<br>liesp getLespInstance<br>globalClockConfig.set<br>iesp.setExCommonMode<br>channels = calibratic                                                                                 | FWIESPSV2C03A00<br>ce()<br>tup()<br>%Oltage(15, [1,2<br>onOptions.channe                    | 9<br>,3,4,5,1<br>1s | 5,7,8])     |                                     |     |  |
| Adi<br>Test P<br>2<br>3<br>5<br>5<br>6<br>7<br>7                                         | d Remove Config<br>vocedure<br>#! EXPECTED FIRMWARE<br>iesp = getlespInstand<br>globalClockConfig.set<br>iesp.setRxCommonMode<br>channels = calibratic<br>allChannels = [1,2,3,                                                         | FWIESPSV2C03A00<br>De()<br>Voltage(15, [1,2<br>onOptions.channe<br>,4,5,6,7,8]              | 9<br>,3,4,5,0<br>1s | 5,7,8])     |                                     |     |  |
| Adi<br>Test F<br>2<br>3<br>5<br>5<br>6<br>0<br>7<br>8<br>0                               | d         Remove         Config           Procedure                                                                                                    | FWIESPSV2C03A00<br>ce()<br>voup()<br>Yoltage(15, [1,2<br>onOptions.channe<br>(4,5,6,7,8]    | 9<br>,3,4,5,0<br>1a | 5,7,8])     |                                     |     |  |
| Adi<br>Test F<br>2<br>3<br>3<br>4<br>5<br>5<br>5<br>7<br>8<br>9<br>1                     | d Remove Config<br>Vocedure<br><i>if EXPECTED FIRMWARE</i><br><i>iesp</i> getlespinstanc<br>globalClockConfig.set<br><i>iesp</i> .setRxCommonModet<br>channels = [1,2,3,<br><i>offsetsByChannel</i> = ()<br><i>ifGainByChannel</i> = () | FWIESPSV2C03A00<br>ce()<br>tup()<br>Voltage(15, [1,2<br>onOptions.channe<br>4,5,6,7,8]<br>} | 9<br>,3,4,5,0<br>1a | 5,7,8])     |                                     |     |  |
| Ad<br>Test F<br>2<br>3<br>3<br>4<br>5<br>5<br>5<br>6<br>0<br>7<br>8<br>0<br>9<br>1<br>10 | d Remove Config<br>Procedure<br>#! EXPECTED FIRM#ARE<br>lesp = getlespInstand<br>plobalClocKConfig.set<br>iesp.setRxCommoMdode'<br>channels = calibratic<br>allChannels = (1,2,3,<br>offsetsByChannel = (1)<br>ifGainByChannel = (1)    | <pre>FWIESPSV2C03A00 ce() tup() /oltage(15, [1,2 onOptions.channe 4,5,6,7,8] ) )</pre>      | 9<br>,3,4,5,4       | 5,7,8])     |                                     |     |  |

4. Press "Run" from the GUI as shown in the figure. The test will execute in approximately 6 minutes. When the test finishes, the calibrated CTLE settings will be printed at the end of the test log. An example of the output log of a typical run is shown in the figure below.

| File | Edit  | IESP/SV2C_8C32G | Wizards  | ControlPanels | Tools  | Results | Help  |    |  |   |
|------|-------|-----------------|----------|---------------|--------|---------|-------|----|--|---|
|      |       | Params          |          | Log           |        |         | Resul | ts |  |   |
| Star | ting  | VScan           |          |               |        |         |       |    |  | ^ |
| Star | ting  | VScan           |          |               |        |         |       |    |  |   |
| Star | ting  | VScan           |          |               |        |         |       |    |  |   |
| Star | ting  | VScan           |          |               |        |         |       |    |  |   |
| Star | ting  | VScan           |          |               |        |         |       |    |  |   |
| Star | ting  | VScan           |          |               |        |         |       |    |  |   |
| Star | ting  | VScan           |          |               |        |         |       |    |  |   |
| Star | ting  | VScan           |          |               |        |         |       |    |  |   |
| Star | ting  | VScan           |          |               |        |         |       |    |  |   |
| Star | ting  | VScan           |          |               |        |         |       |    |  |   |
| Star | ting  | VScan           |          |               |        |         |       |    |  |   |
| Star | ting  | VScan           |          |               |        |         |       |    |  |   |
| Star | ting  | VScan           |          |               |        |         |       |    |  |   |
| Star | ting  | VScan           |          |               |        |         |       |    |  |   |
| Star | ting  | VScan           |          |               |        |         |       |    |  |   |
| Star | ting  | VScan           |          |               |        |         |       |    |  |   |
| Star | ting  | VScan           |          |               |        |         |       |    |  |   |
| Star | ting  | VScan           |          |               |        |         |       |    |  |   |
| Star | ting  | VScan           |          |               |        |         |       |    |  |   |
| Star | ting  | VScan           |          |               |        |         |       |    |  |   |
| Star | ting  | VScan           |          |               |        |         |       |    |  |   |
| Star | ting  | VScan           |          |               |        |         |       |    |  |   |
| Star | ting  | VScan           |          |               |        |         |       |    |  |   |
| Star | ting  | VScan           |          |               |        |         |       |    |  |   |
| (1:  | 30, 2 | 2: 83, 3: 76, 4 | : 73, 5  | : 89, 6: 86,  | 7: 71  | , 8: 89 | 9)    |    |  |   |
| (1:  | 1, 2: | : 0, 3: 0, 4: 0 | , 5: 0,  | 6: 0, 7: 8,   | 8: 0}  |         |       |    |  |   |
| {1:  | 14, 2 | 2: 6, 3: 8, 4:  | 7, 5: 1, | 6: 7, 7: 0    | , 8: 8 | }       |       |    |  |   |
| Test | fini  | ished           |          |               |        |         |       |    |  |   |
| Test | tool  | k 5.3 minutes   |          |               |        |         |       |    |  |   |
|      |       |                 |          |               |        |         |       |    |  |   |
|      |       |                 |          |               |        |         |       |    |  | ~ |
|      |       |                 |          |               |        | Pue     |       |    |  |   |

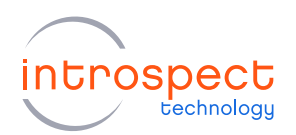

5. As shown in the example output log file in the previous figure:

The first row of coefficients contain the CTLE offsets, per channel, the second row of coefficients contain the CTLE high frequency gain settings, per channel, and the third row of coefficients contain the low frequency gain settings, per channel.

- 6. Once the calibration settings are reported in the test procedure log, the SV2C RX single-ended CTLE calibration is complete.
- 7. The optimal CTLE parameters are set at the end of this calibration procedure and remain in effect until the SV2C module power is cycled. There is no need to reprogram the CTLE settings even if subsequent test procedures are executed, as long as the subsequent test procedures do not attempt to overwrite the calibrated CTLE settings. In general, this SV2C RX differential CTLE calibration procedure should be run once after each SV2C power cycle.
- 8. To incorporate these CTLE values into another test procedure, please refer to the Introspect "Help files" available in the Introspect ESP GUI for both Python syntax and examples. The most common iesp functions for setting the CTLE values are listed below:

setCtleOffsetCancellation() setCtleHighFreqGain() setCtleLowFreqGain() setCtleParams()

and the calibration procedure itself, "HiSiliconCTLECalibration\_3p6p74\_3p6p83", contains several examples of setting CTLE parameters.

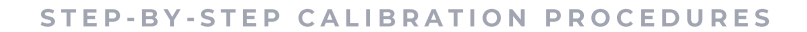

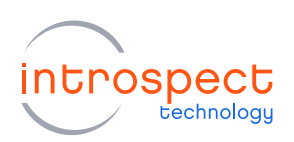

## INTERNAL FREQUENCY VALIDATION

This section will of the document will provide the procedures for the internal frequency validation. This validation is only available when using FW16. The IESP 21.1.0 software must be installed, but the Python file provided by Introspect may be executed from any Python environment. There are no external MXP cable connections required.

1. Ensure that you are using the following firmware / software / Python file combination:

```
Firmware = FW16
Software = IESP 21.1.0
Python File = Test_20201217-Python-freqMeasurement.py
```

2. Modify the "Test\_20201217-Python-freqMeasurement.py" file as required to work within the desired Python environment. The only expected modification to be made is on line 6 of this file, where the location of the SvtPython libraries from the IntrospectESP 21.1.0 installation are defined. The modification to the line will be of the form shown below:

```
sys.path.append(r"C:\<your full path here>\IntrospectESP_21.1.0\SvtPython")
```

3. Start the Internal Frequency Validation. An example of executing the test on a PC from a command prompt is show in the figure below. The current working directory in this case is "sv2 calibration scripts\FW16\_21p1p0".

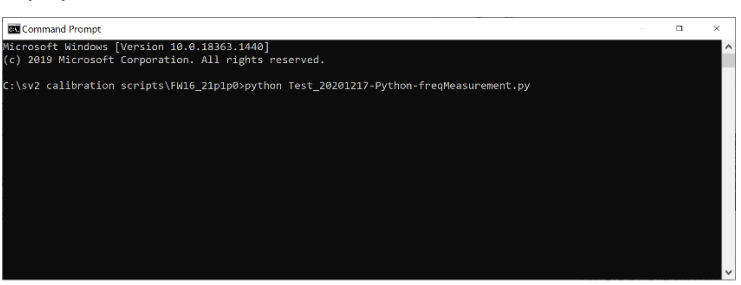

4. The resulting output file, "freq.csv" will be written to the same current working directory. This output file currently contains only two comma separated entries, as defined below:

The first entry contains "1" if the high-frequency accuracy check has passed for 25781.25 Mbps, and contains "0" if a failure has occurred.

The second entry contains "1" if the high-frequency accuracy check has passed at 27952.5 Mbps, and contains "0" if a failure has occurred.

5. Once these two results are reported, the SV2C internal frequency validation is complete.

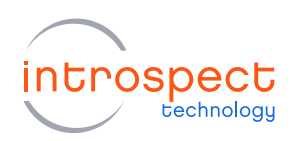

## RECAPITULATION OF CALIBRATION AND VALIDATION PROCEDURES

This document has provided the full set of step-by-step instructions for performing in-field calibrations for the SV2C. There are four types of calibrations and validations which may be performed in the field:

- 1. SV2C RX Threshold Voltage Calibration
- 2. SV2C RX Common Mode Voltage Calibration
- 3. SV2C RX Equalization (CTLE) Calibration
- 4. SV2C Internal Frequency Validation

and there are currently three different SV2C firmware releases for use with the calibrations listed above. A user only needs to execute the combination of procedures and firmware versions relevant to their testing application, according to the use cases described within this document.

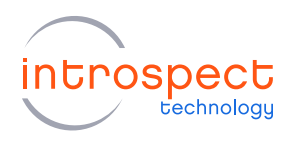

| Revision Number | History          | Date           |
|-----------------|------------------|----------------|
| 1.0             | Document Release | March 25, 2021 |

The information in this document is subject to change without notice and should not be construed as a commitment by Introspect Technology. While reasonable precautions have been taken, Introspect Technology assumes no responsibility for any errors that may appear in this document.

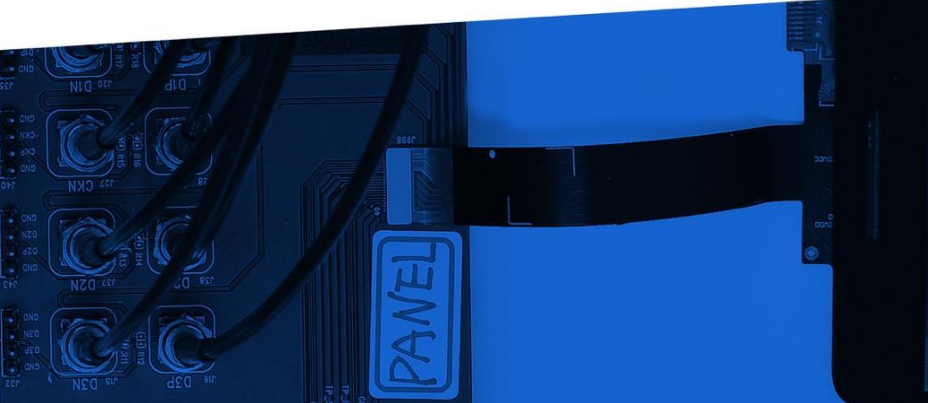

© Introspect Technology, 2021 Published in Canada on March 25, 2021 EN-G055E-E-21083

INTROSPECT.CA